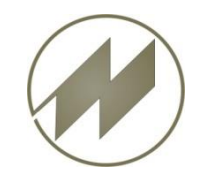

### I p a s W i n Version 32.75 Inhalt

- In der Auswahl -> Markieren aus der Zwischenablage
- Feld-Inhalt einmalig sortiert anzeigen
- Zusätzliche Parameter eingeführt
- Neue Einstellung: Einzelwerte bereitstellen f
  ür Regression
- SQL-Export-Schnittstelle
- Erweitertes Excel-Format (\*.xlsx)
- HTML-Datenkarte Logistik neu
- Debugger für List & Label eingeführt

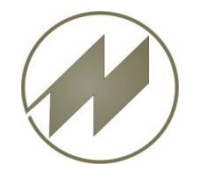

## I p a s W i n Markieren aus Zwischenablage

## Neuerungen

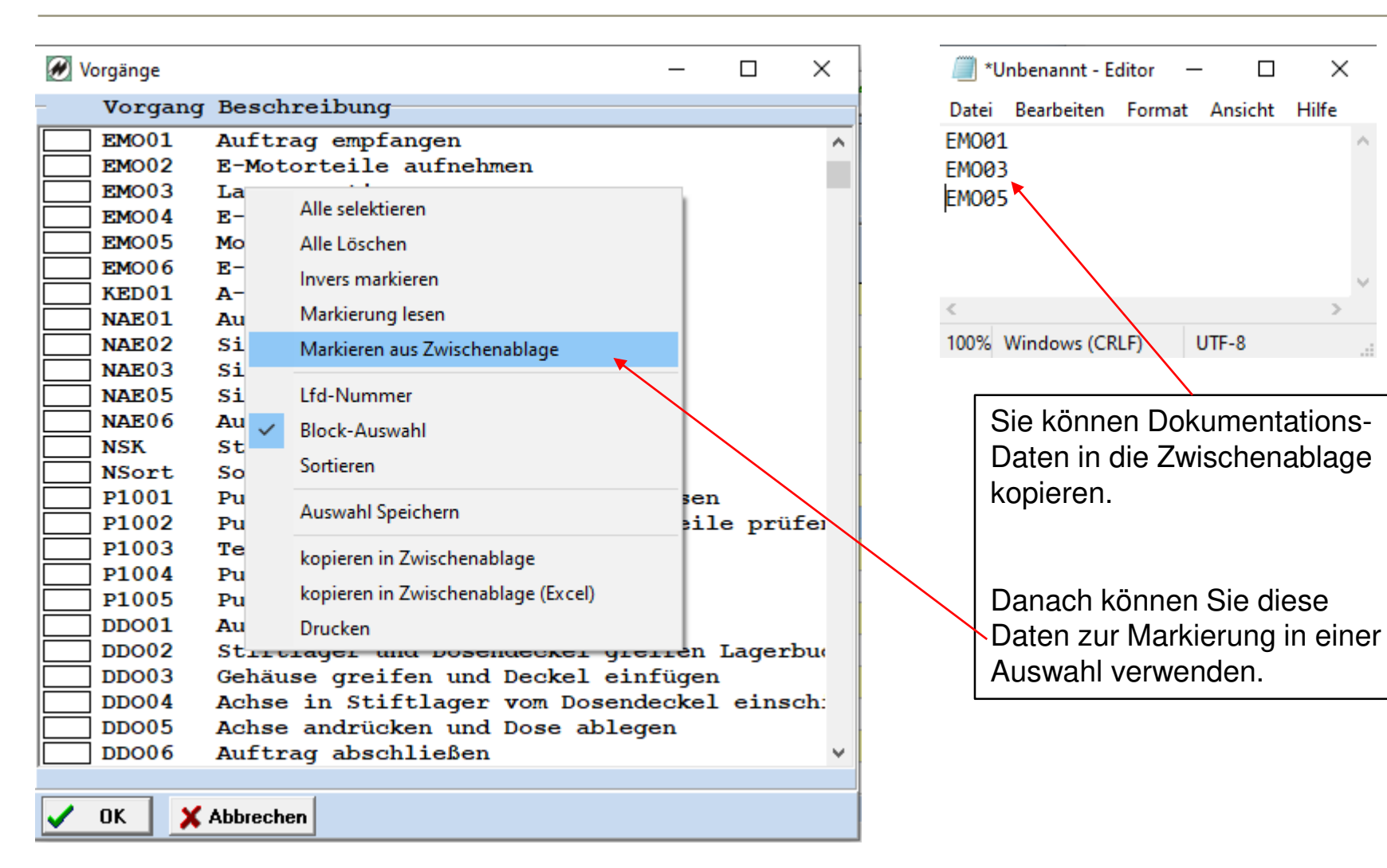

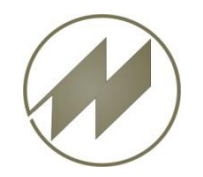

Datei EM001 EM003 EM005

< 100% V

# IpasWin Markieren aus Zwischenablage

## Neuerungen

|                                       | 🕅 Vorgänge – 🗆 🗙                                  |   |
|---------------------------------------|---------------------------------------------------|---|
| Markierte Daten aus der               | Vorgang Beschreibung                              | _ |
| Zwiesbersblage geleeen                | EM001 Auftrag empfangen                           | ~ |
| Zwischenablage gelesen.               | EMO02 E-Motorteile aufnehmen                      |   |
|                                       | EM003 Lager montieren                             |   |
|                                       | EMO04 E-Motor montieren                           |   |
| *Ilphanappt Editor - D                | EMO05 Motor prüfen                                |   |
|                                       | EMO06 E-Motor auf Band heben                      |   |
| Datei Bearbeiten Format Ansicht Hilfe | KED01 A-Keder nähen Kederautomat                  |   |
| M001 ×                                | NAE01 Auftrag empfangen                           |   |
| MOR3                                  | NAE02 Sitzteil aufnehmen                          |   |
| M005                                  | NAE03 Sitzteil in Führung schieben                |   |
| 1005                                  | NAE05 Sitzteil ablegen (Kasten)                   |   |
|                                       | NAE06 Auftrag auf Band schieben                   |   |
|                                       | NSK Standard-/Kompaktsendungen                    |   |
| ×                                     | NSort Sortierung                                  |   |
| >                                     | P1001 Pumpe aufnehmen und Schrauben lösen         |   |
| 00% Windows (CRLF) UTF-8              | P1002 Pumpe komplett zerlegen, Einzelteile prüfe  |   |
|                                       | P1003 Teile reinigen                              |   |
|                                       | P1004 Pumpe komplett zusammensetzen               |   |
|                                       | P1005 Pumpe verschrauben und abstellen            |   |
|                                       | DDO01 Auftrag empfangen                           |   |
|                                       | DDO02 Stiftlager und Dosendeckel greifen Lagerbu  |   |
|                                       | DDO03 Gehäuse greifen und Deckel einfügen         |   |
|                                       | DDO04 Achse in Stiftlager vom Dosendeckel einsch: |   |
|                                       | DDO05 Achse andrücken und Dose ablegen            |   |
|                                       | DD006 Auftrag abschließen                         | ~ |
|                                       |                                                   |   |
|                                       | V OK X Abbrechen 3 / 670                          |   |
|                                       |                                                   |   |

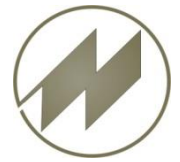

# I p a s W i n Feld-Inhalt Sortiert anzeigen

## Neuerungen

| IPAS                                                                                                    | WIN-ADS Options-Name: IP                                                                                                    | ASPAR — 🗆 X                                                                                                    | 7                                                                                           |
|----------------------------------------------------------------------------------------------------|----------------------------------------------------------------------------------------------------|----------------------------------------------------------------------------------------------------|---------------------------------------------------------------------------------------------|
| Datei B                                                                                                    | Bearbeiten Optionen Fens                                                                                                    | ter Tools Hilfe                                                                                                    |                                                                                             |
| IPASU       Datei       B       I       III       IIIIIIIIIIIIIIIIIIIIIIIIIIIIIIIIIIII | WIN-ADS       Options-Name: IP         Bearbeiten       Optionen       Fension         Bearbeiten       Optionen       Fension         Image: Searbeiten       Optionen       Fension         Image: Searbeiten       Image: Searbeiten       Image: Searbeiten       Image: Searbeiten         Image: Searbeiten       Arbeitsplanung       Image: Searbeiten       Image: Searbeiten       Image: Searbeiten         Image: Searbeiten       1.51 Min       Arbeitsplan       Arbeitsplan         Pos       Folge       Vorgang       Image: Searbeiten         Image: Pos       Folge       Vorgang       Image: Searbeiten         Image: Pos       Folge       Vorgang       Image: Searbeiten         Image: Pos       Folge       Vorgang       Image: Searbeiten         Image: Pos       Folge       Vorgang       Image: Searbeiten         Image: Pos       Folge       Vorgang       Image: Searbeiten         Image: Pos       Folge       Vorgang       Image: Searbeiten         Image: Pos       Folge       Vorgang       Image: Searbeiten         Image: Pos       Folge       Vorgang       Image: Searbeiten         Image: Pos       Folge       Vorgang       Image: Searbeiten | ASPAR - C ×<br>ter Tools Hilfe<br>Benutzer-Konten<br>Programm-Definitionen<br>Sprachen Übersetzung<br>ehe Sprache auswählen<br>0,00<br>Tabellen-Eigenschaften<br>Parameter<br>Datensicherung<br>thh<br>Text-Bearbeitung<br>thh<br>Video-Analyse<br>thm<br>IbasChart<br>Datensicherung<br>Text-Bearbeitung<br>thm<br>Video-Analyse<br>thm<br>IbasChart<br>Datensicherung<br>Text-Bearbeitung<br>thm<br>Video-Analyse<br>thm<br>IbasChart<br>Datensicherung<br>Text-Bearbeitung<br>thm<br>Video-Analyse<br>thm<br>IbasChart<br>Datensicherung<br>Text-Bearbeitung<br>thm<br>Video-Analyse<br>thm<br>IbasChart<br>Druck-Vorschau<br>thm<br>Vin Autsenkeger dreten<br>thm<br>Ne Lin- und ausspannen Plansche<br>th<br>Mi Vorbohren<br>Vorbohren<br>Dokumente<br>Dokumente<br>Doku | IPASWIN ×<br>D2120<br>D2190<br>D2200<br>D2300<br>D2420<br>D2450<br>D2600<br>D2910<br>d12000 |
|                                                                                                    | 80 0 dl2000<br>90 0 D2910                                                                                                    | tm       Min       Längsdrehen aussen mit HM (inkl. K 100       2       0,000       0,000       0,000       0,90000         tr       Min       Auftrag empfangen und abschließen       100       2       0,000       0,000       0,00000       2,50       2,50000                                                                                                    | ОК                                                                                          |
| r (                                                                                                    | <                                                                                                    | >                                                                                                    | •                                                                                           |
| 3,                                                                                                    | / 14                                                                                                    | (IPASPL11) Positionsdatei <- (VORGANG) Vorgang                                                                                                    |                                                                                             |
|                                                                                                    | Pos 🔽 Takt                                                                                                    | A-Variante AV-Matrix Austaktung Taktplan                                                                                                    |                                                                                             |
|                                                                                                    | <b>_</b>                                                                                                    | P L V, B V                                                                                                    |                                                                                             |
| Mit                                                                                                    | diesem Menü-F                                                                                                    | Punkt können Sie aus der aktuellen Tabellen-Spalte die Werte einmalig                                                                                                    |                                                                                             |

J.Mitterhauser GmbH EDV-Systeme

Seite 4

sortiert in den Zwischenspeicher stellen.

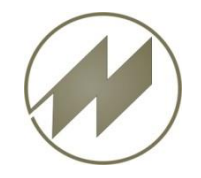

#### I p a s W i n Zusätzliche Parameter eingeführt

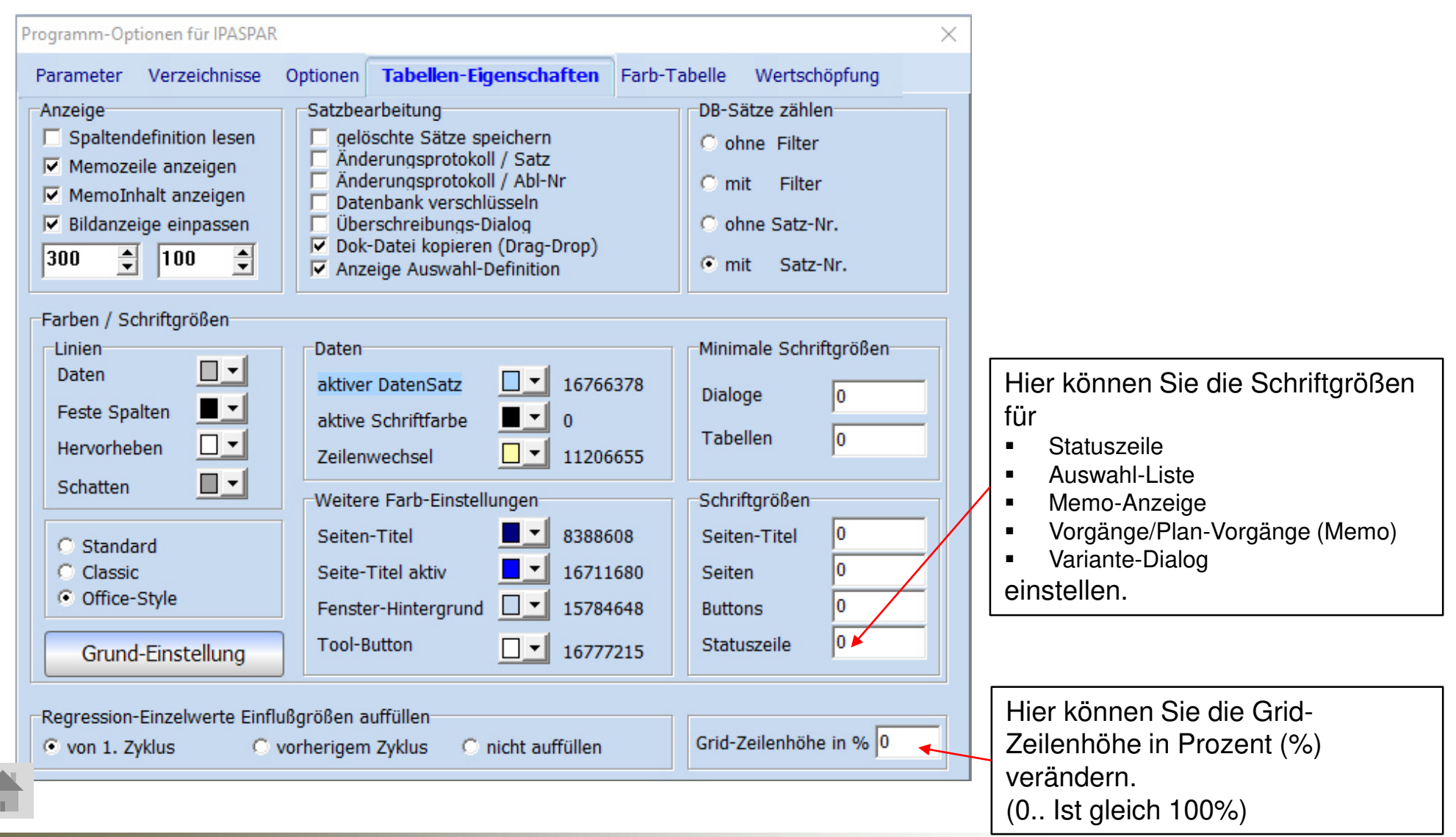

J.Mitterhauser GmbH EDV-Systeme

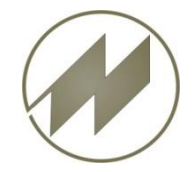

### I p a s W i n Einzelwerte bereitstellen für Regression

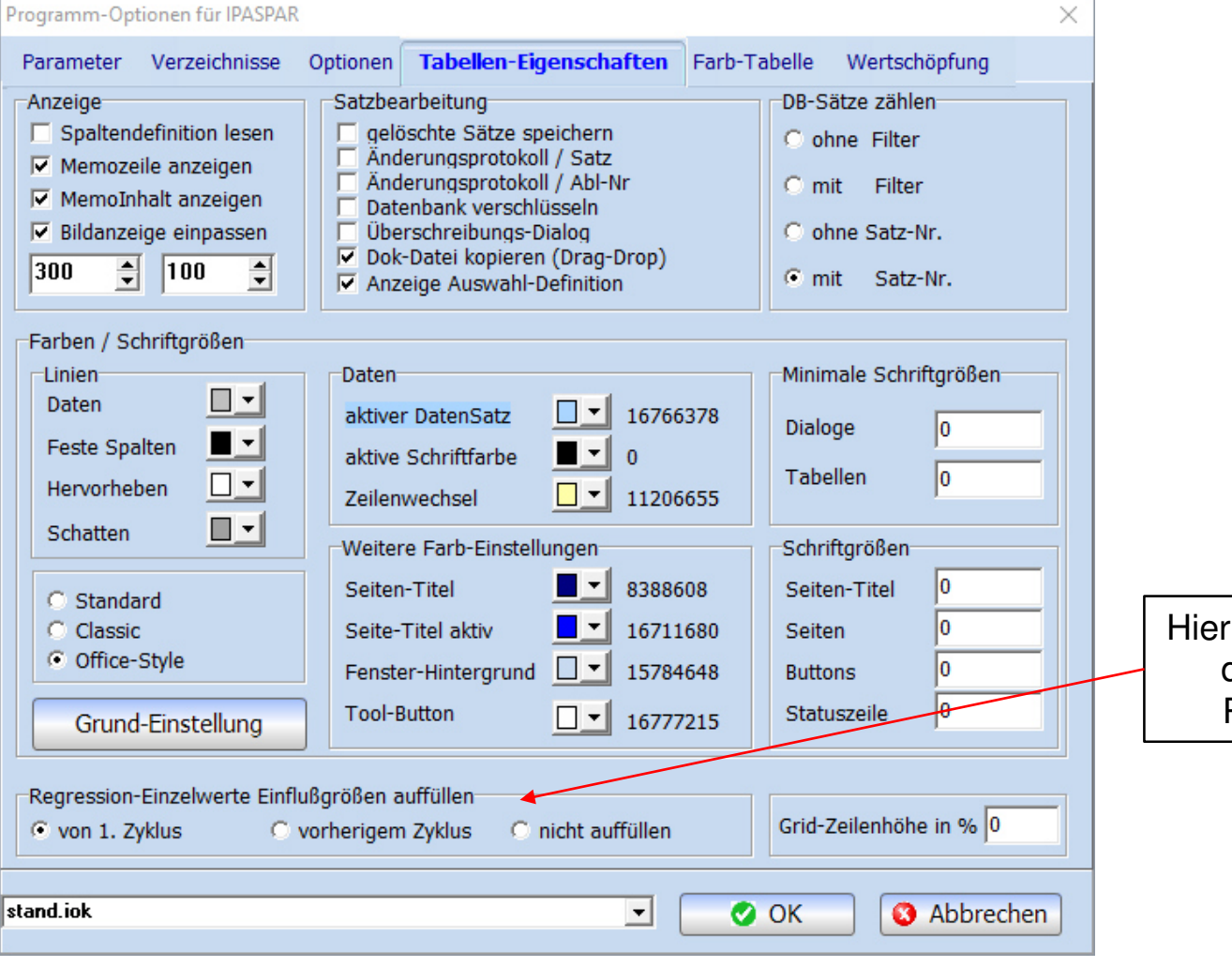

Hier können Sie das auffüllen der Einzelwerte für die Regression einstellen.

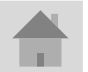

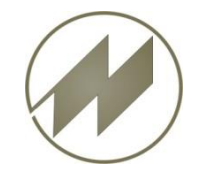

I P A S W I N\_ADS Parameter

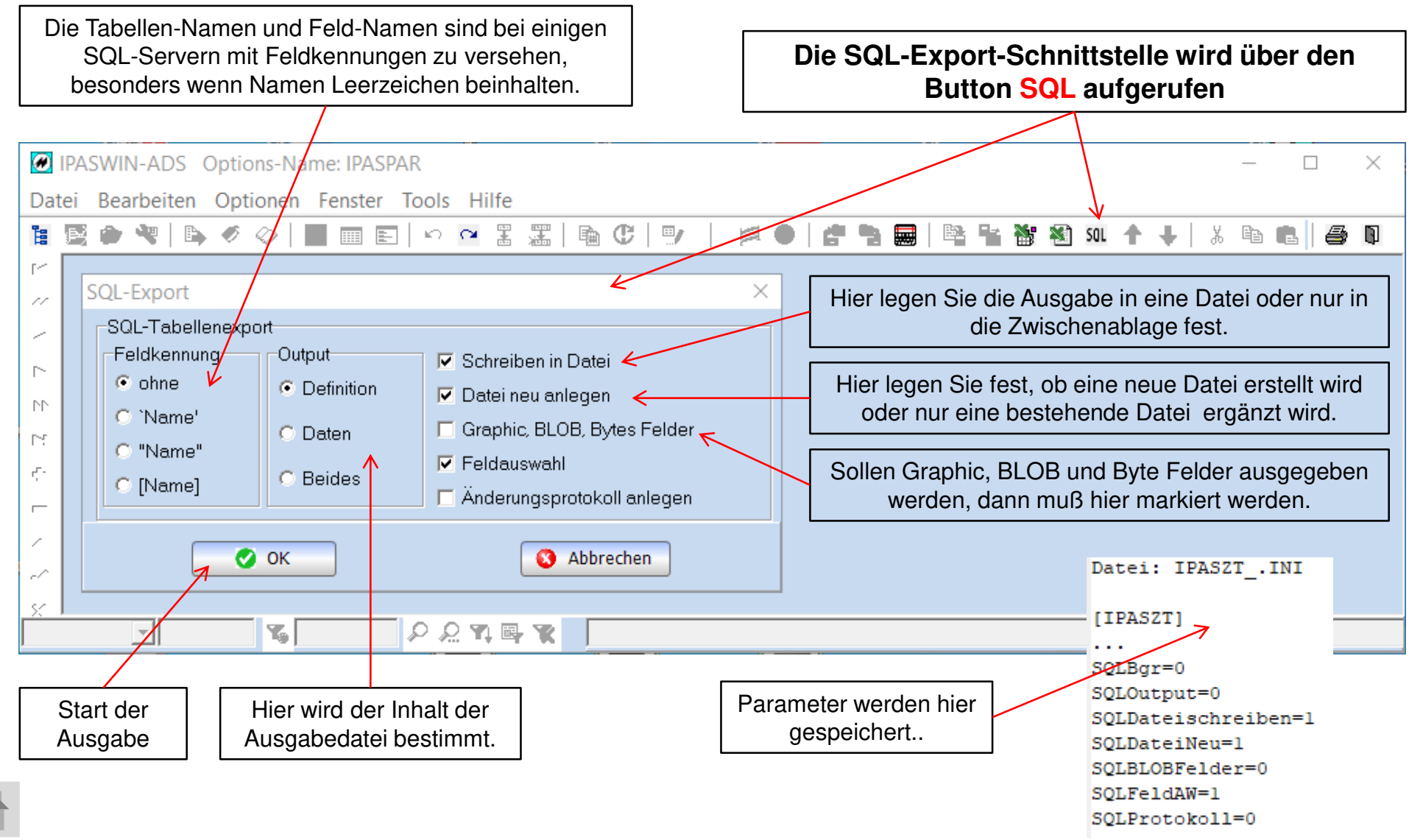

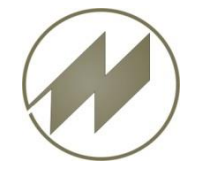

#### IPASWIN\_ADS Einstellungen und Definitionen

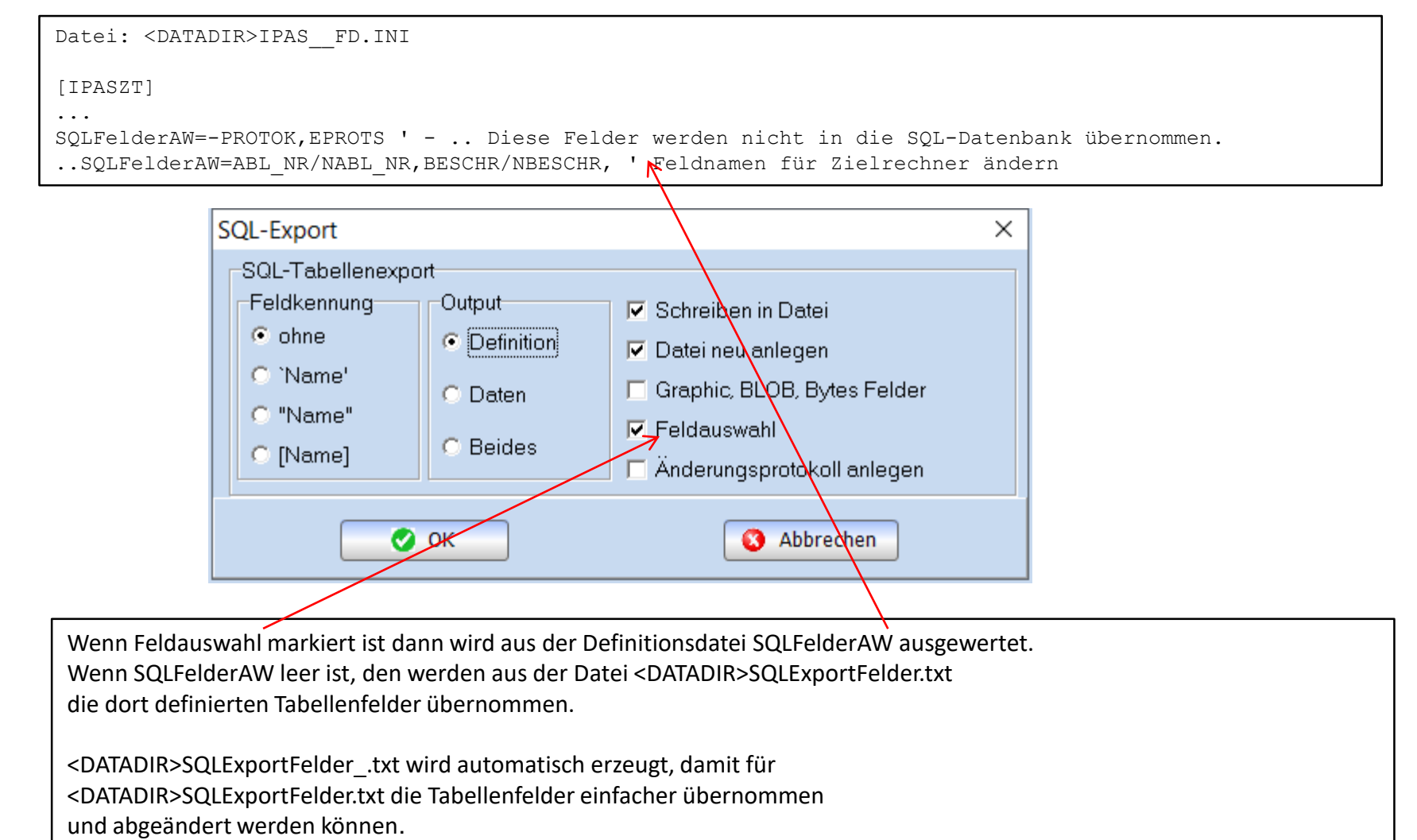

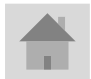

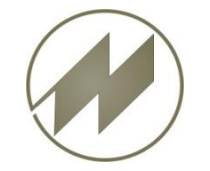

#### I P A S W I N\_ADS Einstellungen und Definitionen

<DATADIR>SQLExportFelder\_.txt wird automatisch erzeugt, damit für <DATADIR>SQLExportFelder.txt die Tabellenfelder einfacher übernommen und abgeändert werden können.

Datei: <DATADIR>SQLExportFelder\_.txt

IPASPL01=ABL\_NR,APL\_GR,P\_TYP,APL\_BES,AUFT\_ST,AV\_K,GTRM,GTR,GTE,MENGE,MENGEVON,... IPASPL11=ABL\_NR,POS,FOLGE,VORGANG,BESCHR1,T\_KZ,WS,A\_KO,A\_ET,A\_EF,EK\_V,VARIANTE,... IPASZT00=ABL\_NR,PGM\_NR,BESCHR,GTR,GTE,KZ\_VTZ,KZ\_PLZ,ANZ\_AA,ANZ\_M,ZA\_NR,BEARB,... IPASZT10=ABL\_NR,AA\_NR,BESCHR1,A\_TI,A\_TG,ZART,VORG,WS,BEZUGS\_M,ANZ\_MA,BESCHR,... IPASZT20=ABL\_NR,AA\_NR,AA\_ZY,LG,EZ,FZ,BM,URDAT,OPOS,SFZ,SAA,SK,E\_WERT,ZEIT,... IPASZT21=ABL\_NR,AA\_NR,AA\_ZY,ULG,UEZ,UFZ,UBM,LG,EZ,FZ,BM,BEMERK,OA\_NR,OA\_ZY IPASZT40=ABL\_NR,MENGE,AUFTRAG,ABT,KOST,SKIZZE,BESCH,TZUSTAND3,UMGEBUNG,... IPASZT41=ABL\_NR,NR,NAME,PERSON,JAHR,M,F,AUFGABE,UAUFGABE,EPROTS

••

Datei: <DATADIR>SQLExportFelder.txt

IPASPL01=ABL\_NR,APL\_GR,P\_TYP,APL\_BES,AV\_K,GTRM,GTR,GTE,MENGE,MENGEVON,... IPASPL11=ABL\_NR,POS,FOLGE,VORGANG,BESCHR1,WS,A\_KO,A\_ET,A\_EF,EK\_V,VARIANTE,...

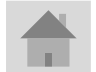

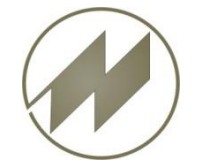

#### I P A S W I N\_ADS Einstellungen und Definitionen

Datei: <DATADIR>IPAS\_\_FD.INI

[IPASZT]

• • •

SQLProtokoll=IPASZT00,IPASZT10,IPASZT20,IPASZT21,IPASZT40,IPASZT41,IPASZT42,IPASZT43,IPASZT50,... SQL\_Prot\_Felder=LFDNR AutoInc,;MOD\_DATE TimeStamp,;PUSER Char( 32 ),;PKEY Char( 64 ),;AEPROT Memo, SQLohneTab=IPAS\_DB,ipas\_ea ' Tabellen, die nicht übernommen werden sollen

| SQL-Export                                                                     |                                                    |                                                                                                    | Х |
|--------------------------------------------------------------------------------|----------------------------------------------------|----------------------------------------------------------------------------------------------------|---|
| SQL-Tabellenexpor<br>Feldkennung<br>© ohne<br>© `Name'<br>© "Name"<br>© [Name] | t<br>Output<br>© Definition<br>© Daten<br>© Beides | <ul> <li>Schreiben in Datei</li> <li>Datei neu anlegen</li> <li>Graphic, BLOB, Bytes Felder</li> <li>Feldauswahl</li> <li>Änderungsprotokoll anlegen</li> </ul> |   |
|                                                                                | ок                                                 | S Abbrechen                                                                                                    |   |

Wenn Änderungsprotokoll anlegen markiert ist dann wird für die Tabellen, die in SQLProtokoll= aufgeführt sind, Protokoll-Tabellen mit den zusätzlichen Feldern SQL\_Prot\_Felder= erzeugt.

SQLohneTab= Tabellen werden nicht übernommen.

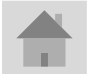

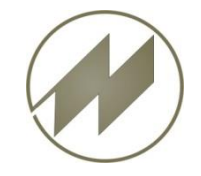

#### I P A S W I N\_ADS Definitionen

#### SQL-Export-Schnittstelle

Datei: IPAS FD.INI **SOLDefDir**=<DATADIR>SOLDef\ ' Wenn keine Angabe, dann wird der Hostpfad für Ausgaben verwendet '<TABDIR>SQLDat\ Wenn keine Angabe, dann Hostpfad für Ausgaben verwendet **SOLDatDir**=<DATADIR>SOLDat\ □[IPASZT] . . . SQLA11eTabellen=IHASZT00, I<u>PASZT10, IPASZT20</u>, IPASZT21, IPASZT40, IPASZT41, IPASZT42, IPASZT43, IPASZT50, IPASZT60, IPASZTP0, IPASZTA0, : SQLDefDir=<DATADIR>SQLDef ' Wenn keine Angabe, dann wird der Hostpfad für Ausgaben verwendet SOLDatDir=<DATADIR>SOLDat\ '<TABDIR>SOLDat\ ' Wenn keine Angabe, dann wird der Hostpfad für Ausgaben verwendet SQLProtokoll=IPASZT00, IPASZT10, IPASZT20, IPASZT21, IPASZT40, IPASZT41, IPASZT42, IPASZT43, IPASZT50, IPASZT60, IPASZT90, IPASPL01, IPAS SQL Prot Felder=LFDNR AutoInc,;MOD DATE TimeStamp,;PUSER Char( 32 ),;PKEY Char( 64 ),;AEPROT Memo, SQLohneTab=IPAS DB, ipas ea ' Tabellen, die nicht übernommen werden sollen SOLFelderAW=-PROTOK.EPROTS ' - .. Diese Felder werden nicht in die SQL-Datenbank übernommen. .SQLFelderAW=ABL NR/NABL NR, BESCHR/NBESCHR, ' Feldnamen auf Ziehlrechner ändern [SQLDATABASE] . D. Dater . H. Hilfedateien . K. Beide Tabellen=Alle #\* Alle Tabellen TabellenAW=Ausvahl #? ausgewählte Tabellen IPASZEIT D=Zeitaufnahmen; IPASZT00, IPASZT10, IPASZT20, IPASZT21, IPASZT40, IPASZT41, IPASZT42, IPASZT43, IPASZT50, IPASZT60, IPASZT90 IPASZEIT H=Zeitaufnahmeh Hilfe;IPASZTAO,IPASZTUO,IPASZTWO,IPASZTTO,IPAS DB,IPASZTDM,IPASZTDT,IPASZTDV, IPASZEIT K=Zeitaufnahmen komplett; IPASZT00, IPASZT10, IPASZT20, IPASZT21, IPASZT40, IPASZT41, IPASZT42, IPASZT43, IPASZT50, IPASZT60, : IPASMULTID=Multimoment-Aufnahmen; IPASZTM0, IPASZTM1, IPASZTM2, IPASZTM3 IPASREG D=Regressionsdaten; IPASZTR0, IPASZTRE IPASPLAN D=Arbeitsplanung; IPASPL01, IPASPL11 IPASPLAN H=Arbeitsplahung Hilfe; IPAS Al, IPAS AE, IPASPLK0, IPASPLF0, IPASPLBA, IPAS EK IPASPLAN K=Arbeitsplanung komplett; IPASPL01, IPASPL11, IPAS A1, IPAS AE, IPASPLK0, IPASPLF0, IPASPLBA, IPAS EK IPASMTM D=MTM Analysen, NASSV02, IPASSV12, IPASSV22 IPASMTM H=MTM Analysen kalfe; IPASSVE0, IPASSVE1, IPASSVE2, IPASSV2P IPASMTM K=MTM Analysen komplett; IPASSV02, IPASSV12, IPASSV22, IPASSVE0, IPASSVE1, IPASSVE2, IPASSV2P IPASMULTI<LPATH>=Multimoment-Aufnahmen;IPASZTM0,IPASZTM1,IPASZTM2,IPASZTM3 'Letzter Path-Name vom DATADIR IPASREG<PARNAME>=Regression\_daten;IPASZTR0,IPASZTRE 'Parameter-Name

Alle Definitionen werden hier gespeichert.

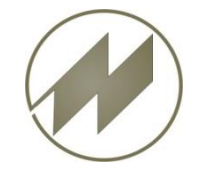

#### I P A S W I N\_ADS Erzeugung der Export-Datei(en) für...

| Datenbank                                                                                                    | Beschreibung                   | Tabellen                                                   |
|----------------------------------------------------------------------------------------------------|--------------------------------|------------------------------------------------------------|
| TabellenAW                                                                                                    | Auswahl                        | #? ausgewählte Tabellen                                    |
| IPASZEIT D                                                                                                    | Zeitaufnahmen                  | IPASZT00, IPASZT10, IPASZT20, IPASZT21, IPASZT40, IPASZ    |
| IPASZEIT H                                                                                                    | Zeitaufnahmen Hilfe            | IPASZTAO, IPASZTUO, IPASZTWO, IPASZTTO, IPAS DB, IPASZ     |
| IPASZEIT K                                                                                                    | Zeitaufnahmen komplett         | IPASZT00, IPASZT10, IPASZT20, IPASZT21, IPASZT40, IPASZ    |
| IPASMULTID                                                                                                    | Multimoment-Aufnahmen          | IPASZTM0, IPASZTM1, IPASZTM2, IPASZTM3                     |
| IPASREG D                                                                                                    | Regressionsdaten               | IPASZTR0, IPASZTRE                                         |
| IPASPLAN D                                                                                                    | Arbeitsplanung                 | IPASPL01, IPASPL11                                         |
| IPASPLAN H                                                                                                    | Arbeitsplanung Hilfe           | IPAS A1, IPAS AE, IPASPLK0, IPASPLF0, IPASPLBA, IPAS       |
| IPASPLAN K                                                                                                    | Arbeitsplanung komplett        | IPASPL01, IPASPL11, IPAS A1, IPAS AE, IPASPLK0, IPASP      |
| IPASMTM D                                                                                                    | MTM Analysen Parame            | ter-Namesv02, IPASSV12, IPASSV22                           |
| IPASMTM H                                                                                                    | MTM Analysen Hilfe             | IPASSVE0, IPASSVE1, IPASSVE2, IPASSVZP                     |
| IPASMTM K                                                                                                    | MTM Analysen komplett          | IPASSV02, IPASSV12, IPASSV22, IPASSVE0, IPASSVE1, IPASSV   |
| IPASMULTI <lpath< td=""><td>A&gt; Multimoment-Aufnahmen</td><td>IPASZTM0, IPASZTM1, IPASZTM2, IPASZTM3</td></lpath<> | A> Multimoment-Aufnahmen       | IPASZTM0, IPASZTM1, IPASZTM2, IPASZTM3                     |
| IPASREG <parnam< td=""><td>Regressionsdaten</td><td>IPASZTRO, IPASZTRE</td></parnam<>                                | Regressionsdaten               | IPASZTRO, IPASZTRE                                         |
|                                                                                                    |                                |                                                            |
|                                                                                                    |                                | ✓ <u>□</u> K × Abbre                                       |
|                                                                                                    |                                |                                                            |
| Datei-Name <><br><lpath>Letzter</lpath>                                                                              | Alias<br>Path-Name vom DATADIR | Hier wird ein Dialog für dir<br>Auswahl einzelner Tabellen |
| <parname>=P</parname>                                                                                                | arameter-Name                  | aufgerufen.                                                |

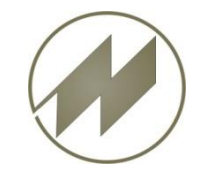

#### I P A S W I N\_ADS Tabellenauswahl

| 6 | Tabellen exportieren | (SQL) — 🗆                   | $\times$ |   |                             |
|---|----------------------|-----------------------------|----------|---|-----------------------------|
|   | Tabelle              | Beschreibung                |          | ~ |                             |
| X | IPASZT00             | Zeitaufnahmen               |          |   |                             |
| х | IPASZT10 🦷           | Ablaufabschnitte            |          |   |                             |
| х | IPASZT20             | Meßwerte                    |          |   |                             |
| х | IPASZT21             | Ordaten-Korrektur           |          |   |                             |
| х | IPASZT40             | Deckblatt-Ergebnisse        |          |   | Auswahl einzelner Tabellen  |
| х | IPASZT41             | Deckblatt Mensch            |          |   | aufgerufen.                 |
| х | IPASZT42             | Deckblatt-Teil              |          |   |                             |
| х | IPASZT43             | Deckblatt-Betriebsmittel    |          |   |                             |
| X | IPASZT50             | Anfangszeiten               |          |   |                             |
| X | IPASZT60             | Störungen                   |          |   |                             |
|   | IPASZTPO             | Optimierungsmaßnahmen       |          |   |                             |
|   | IPASZTA0             | Vorgänge                    | $\geq$   |   |                             |
|   | IPASZTAE             | Einflußgrößen-Vorg          |          |   | Die Export-Daten werden     |
|   | IPASZTM0             | Multimoment-Aufnahmen       |          |   | einzeln unter dem           |
|   | IPASZTM1             | Rundgangs-Tage              |          |   | Tabellen-Namen gespeichert. |
|   | IPASZTM2             | Multimoment-Rundgänge       |          |   | <u> </u>                    |
|   | TPAS7TM3             | Multimoment-Notierungen     |          | · |                             |
|   |                      |                             | /        | _ |                             |
|   |                      | <u>✓ </u> <u>0</u> K X Abbr | echen    |   |                             |

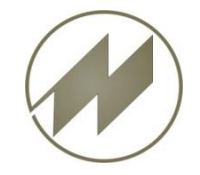

#### IPASWIN\_ADS Erzeugung der Export-Datei für IPASPLAN\_D.SQL

#### Datenbank exportieren (SQL) $\times$ Tabellen Datenbank Beschreibung #? ausgewählte Tabellen TabellenAW Auswahl Zeitaufnahmen IPASZT00, IPASZT10, IPASZT20, IPASZEIT D IPASZEIT H Zeitaufnahmen Hilfe IPASZTAO, IPASZTUO, IPASZTWO, Zeitaufnahmen komplett IPASZT00, IPASZT10, IPASZT20, IPASZEIT K Multimoment-Aufnahmen IPASZTM0, IPASZTM1, IPASZTM2, IPASMULTID Regressionsdaten IPASREG D IPASZTR0, IPASZTRE X IPASPLAN D Arbeitsplanung IPASPL01, IPASPL11 Arbeitsplanung Hilfe IPAS A1, IPAS AE, IPASPLKO, IPASPLAN H Arbeitsplanung komplett IPASPL01, IPASPL11, IPAS A1, IPASPLAN K MTM Analysen IPASMTM D IPASSV02, IPASSV12, IPASSV22 lilfe IPASSVE0, IPASSVE1, IPASSVE2, IPASWIN-ADS IPASSV02, IPASSV12, IPASSV22, complett Windows XP - Windows 10 Version 32.75 Copyright (C) 1983-2020 bei J.Mitterhauser GmbH, Bobingen ъ Johann Mitterhauser GmbH Erlenstraße 19 Tel. 08234 - 959950 🖌 ок X Abbrechen D-86399 Bobingen Fax 08234 - 959955 eMail: support@mitterhauser.com Internet: www.mitterhauser.com Vorführung durch H. Mitterhauser Lizenz: jmb2017-5000.01 (Zeit,MM,Reg,Graf,Dat,SVZ,Plan,Takt,Auftrag) 0 (Shift) Datenbank exportieren (SQL) Tabellen exportieren (SQL) -> IPASDA19 52 von 55 95%

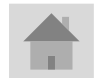

J.Mitterhauser GmbH EDV-Systeme

SQL-Export-Schnittstelle

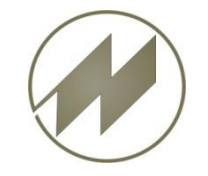

#### I P A S W I N\_ADS Export-Datei IPASPLAN\_D.SQL

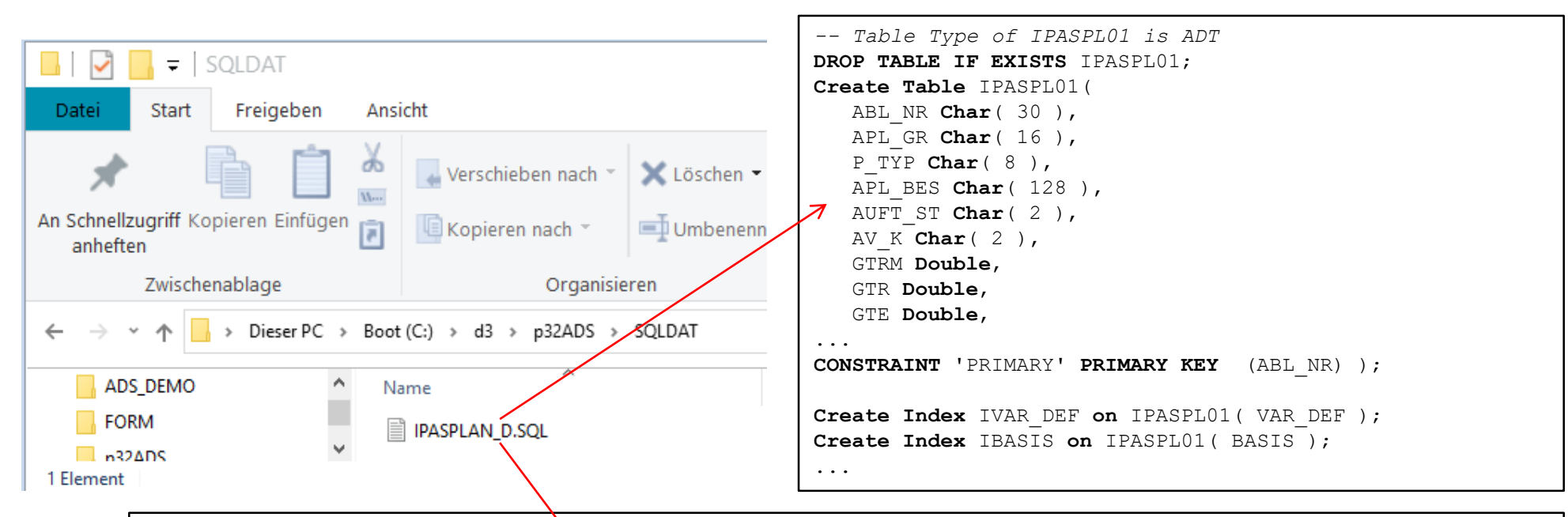

. . .

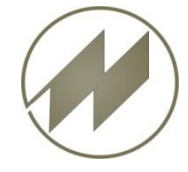

#### IPASWIN\_ADS Daten in SQL-Daten in Datenbank importieren

# SQL-Export-Schnittstelle

DB Browser for SQLite - C:\d3\IpasSQL\SQLDat\ipasplan.db  $\times$ Datei Bearbeiten Ansicht Werkzeuge Hilfe ₽ × Datenbankzelle bearbeiten Datenbankstruktur Daten durchsuchen Pragmas bearbeiten SQL ausführen 🖾 Tabe 🗊 DB Browser for SQLite - C:\d3\lpasSQL\SQLDat\ipasplan.db Tabelle erstellen 🗞 Index erstellen  $\times$ Datei Bearbeiten Ansicht Werkzeuge Hilfe Name Tabellen (0) 8× Datenbankzelle bearbeiten SQL ausführen Datenbankstruktur Daten durchsuchen Pragmas bearbeiten Indizes (0) Modus: Text 🔻 Importieren Exportieren Auf NULL setzen Ansichten (0) М Trigger (0) NULL SOL 1 🔀 -- Table Type of IPASPL01 is ADT 2 Δ. DROP TABLE IF EXISTS IPASPL01; 3 Create Table IPASPL01( 4 Art der Daten in dieser Zelle: NULL Übernehmen ABL NR Char( 30 ), 5 0 Bytes 6 APL GR Char( 16 ). < > 8× SQL-Log Anzeige des übergebenen SQL von Leeren LTeil=Verstärk', NULL, '', '', '', '', '', ', ^ 2609 --- Ergebnis: Query erfolgreich ausgeführt. Ber 2610 2611 --- In Zeile 1776: FINSERT INTO IPASPL11 VALUES ( 'zuschneiden', 40 2612 Winkel', 'TB Min', '', '', 0, 0, 0, 0, 0.66, 2613 Ergebnis: Query erfolgreich ausgeführt. Benötigte 3ms, 1 2614 Breite=100 Zeilen betroffen Teil=Winkel' NULL, '', '', '', '', '', '', '', '' 2615 In Zeile 1776: 2616 -- Ergebniz: Query erfolgreich ausgeführt. Bei 🗸 INSERT INTO IPASP111 VALUES( 'zuschneiden', 40, 20, < > Entfernt SQL-Log Diagramm DB Schema Leere SQL-Datenbank UTF-8 **IPASPLAN.DB** SQL-Query ausführen SQL-Query erfolgreich ausgeführt.

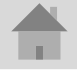

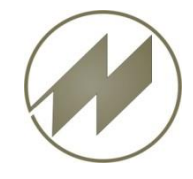

#### I P A S W I N\_ADS Daten in SQL-Daten in Datenbank importieren

# SQL-Export-Schnittstelle

| DB Browser for SQ | Lite - C:\d | 2\1p      | B Browser for              | SQLite - C:\d3\l  | pasSQL\SQLDa    | at\ipas | plan.db           | _                | >                  | <             |          |
|-------------------|-------------|-----------|----------------------------|-------------------|-----------------|---------|-------------------|------------------|--------------------|---------------|----------|
|                   | Ansient     | Date      | Bearbeiten                 | Ansicht Wer       | kzeuge Hilfe    |         |                   |                  |                    |               |          |
| Tabelle erstellen | Index erst  | Dat       | enbankstruktur             | Daten durchsuchen | Pragmas bearbei | Date    | B Browser for SC  | QLite - C:\d3\lp | asSQL\SQLDat\      | ipasplan.db   |          |
| Name              |             | Tab       | elle: IPASPLO              | 1 🛧 👻 🔁           | 79 🖬 🖯          | Date    | Dearbeiten        | Ansiene wer      | eeuge mine         |               |          |
| ✓ ■ Tabellen (2)  |             |           | ABL_NR                     | APL_GR            | P_TYP           | Date    | enbankstruktur Da | ten durchsuchen  | Pragmas bearbeiter | SQL ausführer | n        |
| > IPASPEOT        |             | 1         | demo Takt M                |                   | Filtern         | Tabe    |                   | •                |                    |               | loscher  |
| Ansichten (0)     |             | 2         | apl1x                      | Drehen            |                 |         | ABL_NR<br>Filtern | Filtern          | Filtern            | Filtern       | F        |
| L' Trigger (0)    |             | 3         | demo_MMD1                  |                   |                 | 1       | 661 272 000 t     | 10               | 0                  |               | N        |
|                   |             | 4         | L002-06                    |                   |                 | h       | 661 272 000 t     | 10               | 10                 |               | N        |
|                   |             | 5         | SOB185DEMO                 | Polstern          |                 | 3       | 661 272 000 t     | 10               | 20                 |               | ٤        |
|                   |             | 6         | zuschneiden                |                   |                 | 4       | 661 272 000 t     | 10               | 30                 |               | 5        |
|                   |             | 8         | Bohruna                    | drehen            |                 | 5       | 661 272 000 t     | 10               | 40                 |               | 5        |
|                   |             | 9         | Gesenktakt                 | drehen            |                 | 6       | 661 272 000 t     | 10               | 50                 |               | 5        |
|                   |             | 10        | Gesenk                     | drehen            |                 | 7       | 661 272 000 t     | 10               | 60                 |               | •        |
|                   |             | ٩         |                            |                   |                 | 8       | 661 272 000 t     | 10               | 70                 |               | F        |
| <                 |             | M         | 1-11 von                   | 15 🕢 🚺            | Springe zu:     | 9       | 661 272 000 t     | 10               | 90                 |               |          |
|                   |             |           | $\rightarrow + -$          |                   |                 | 10      | 001 272 000 (     | 10               | 50                 |               | ``<br>`` |
|                   |             |           |                            |                   |                 |         | 1 - 11 von 387    |                  | Springe zu:        | 1             |          |
|                   | SQI         | L-Q<br>ai | uery erfolgr<br>usgeführt. | eich              |                 |         |                   |                  |                    |               |          |

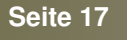

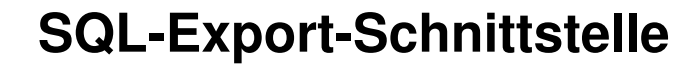

#### I P A S W I N\_ADS SQL-Export für geöffnete Tabelle

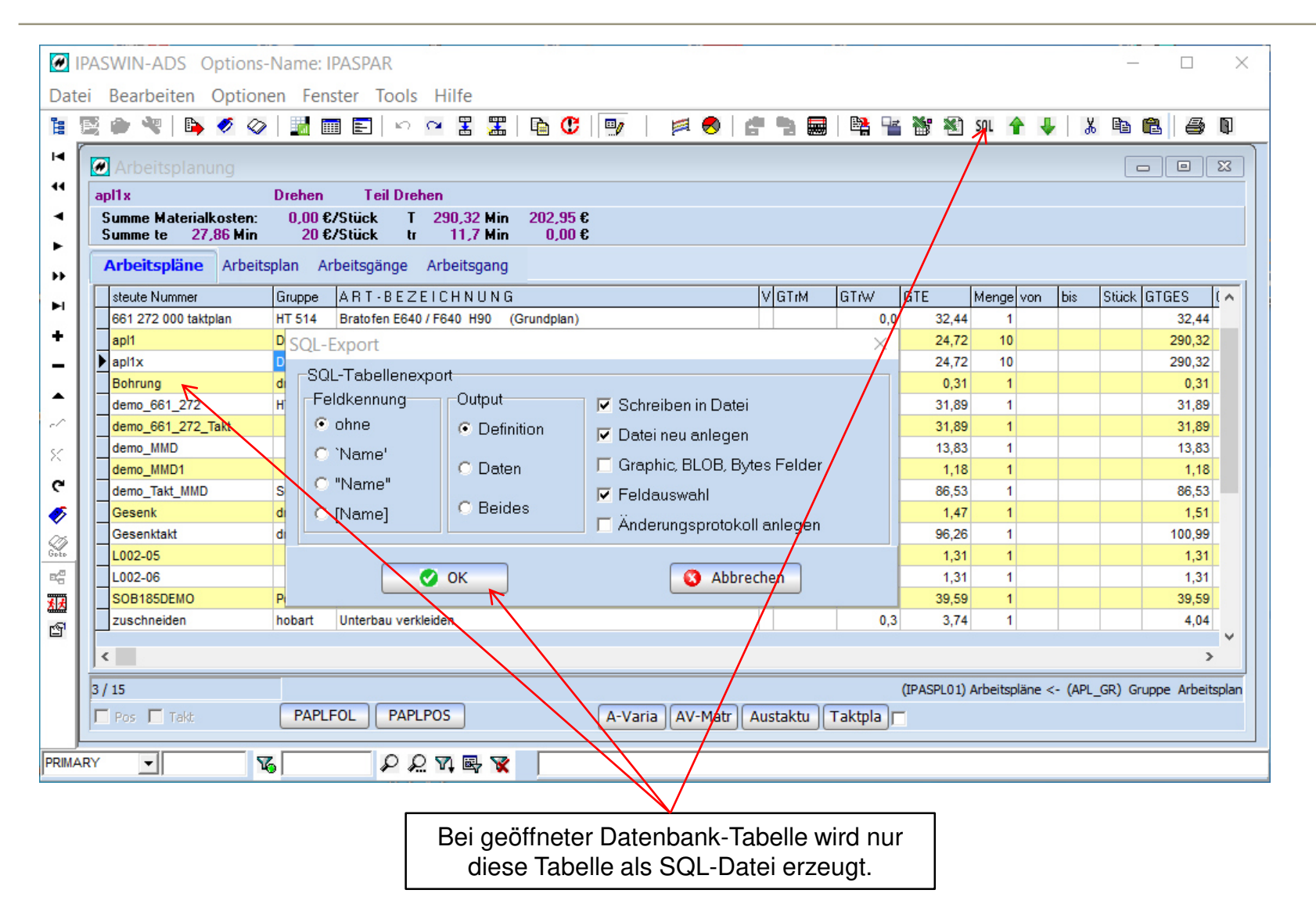

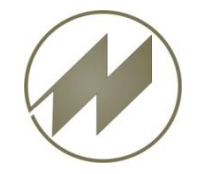

#### I P A S W I N\_ADS SQL-Export-ASCII-Schnittstelle Erweiterung der ASCII-Schnittstelle für SQL

| 🕖 Daten exp                                                                                             | oortieren vo                                                                                                   | n Datei: IPAS                                                                                                    | SPL01                                                                                |                                              |                                                                               |                                                             |                                             |                                          | ×         |
|----------------------------------------------------------------------------------------------------|----------------------------------------------------------------------------------------------------|----------------------------------------------------------------------------------------------------|--------------------------------------------------------------------------------------|----------------------------------------------|-------------------------------------------------------------------------------|-------------------------------------------------------------|---------------------------------------------|------------------------------------------|-----------|
| Definition                                                                                              | Tabelle Fe                                                                                                    | elder Makro                                                                                                    |                                                                                      |                                              |                                                                               |                                                             |                                             |                                          |           |
| Verzeichnis:<br>Ausgabeforma<br>Text varial<br>Text fester<br>Text SQL-I<br>Zeichensat<br>Windov<br>Dos | C:\d3\p32AI<br>at<br>bler Länge<br>r Länge<br>Definition<br>Zeicher<br>vs<br>C nein<br>C Zeic<br>Men<br>C Alle | DS\HOST\<br>Format<br>Anzeige F<br>Anzeige S<br>keine Mer<br>Memo RT<br>Name berechn<br>hen-Felder<br>Felder<br>Felder | Feld-Namen<br>Spalten-Tite<br>mo-Felder<br>F zu Text<br>e<br>ab Feld-N<br>Inhalt ung | Date<br>I Tre<br>Me<br>Jummer<br>gleich leer | i: IPASP<br>nungen I<br>nnzeiche<br>mo-Zeiler<br>Format<br>Dezima<br>Füllzeic | L01.txt<br>bei Text va<br>n ;<br>n @<br>Ipunkt<br>chen Zahl | riabler Länge<br>Textzeilen<br>Dateierweite | rung .txt<br>Datei<br>Oatei<br>Oanhängen | n         |
| Bedingung                                                                                               |                                                                                                    |                                                                                                    |                                                                                      |                                              | Кој                                                                           | of: IPASE                                                   | LOX                                         |                                          |           |
| Berechnung                                                                                              | 1                                                                                                    |                                                                                                    |                                                                                      |                                              |                                                                               |                                                             |                                             |                                          |           |
|                                                                                                    |                                                                                                    |                                                                                                    |                                                                                      | Lade                                         | en                                                                            | Sp                                                          | eichern                                     |                                          |           |
|                                                                                                    |                                                                                                    |                                                                                                    |                                                                                      | 0                                            | ж                                                                             | 4                                                           | brechen                                     | )                                        |           |
|                                                                                                    |                                                                                                    |                                                                                                    |                                                                                      |                                              |                                                                               |                                                             |                                             |                                          |           |
| Zusätzlich                                                                                              | nes Ausgal                                                                                                    | beformat.                                                                                                    |                                                                                      | Falls<br>Nai                                 | am Zie<br>nen ha                                                              | I-Server<br>t, könne                                        | die Tabelle<br>n Sie dies h                 | e einen ande<br>nier festleger           | ren<br>1. |

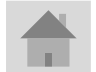

Seite 19

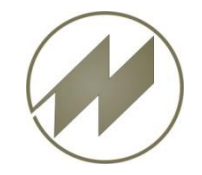

#### I P A S W I N\_ADS SQL-Export-ASCII-Schnittstelle Erweiterung der ASCII-Schnittstelle für SQL

#### 🖉 Daten exportieren von Datei: IPASPL01 $\times$ Tabelle Felder Makro Definition P AL 🔺 Länge Dez Offset Typ Formel / SQL-Feldname Spalte Nr Name 1 ABL\_NR 20 1 A NABL NR steute Nummer 0 22 2 APL\_BES 60 21 A ART-BEZEICHNUNG 0 58 3 GTUZ 8 3 81 N GTUZ 2 8 89 N 4 GTRM 8 1 GTrM 2 8 5 GTR 8 1 97 N 2 GTr₩ 8 6 GTE 9 3 105 N GTE 2 9 7 MENGE 114 N 2 8 Menge 5 8 MENGEVON 8 122 N 2 5 yon 130 N bis 2 5 9 MENGEBIS 8 9 2 **10 GTGES** 138 N GTGES 2 9 11 GTPREIS 8 2 147 N 2 GTPREIS 8 12 GTGESPR 8 2 155 N GTGESPR 2 8 0 8 13 APL\_GR 8 163 Α Gruppe 14 PLNNR 8 171 28 PI-Gruppe 15 PLNAL 2 179 2 2 Nr T Hilfe Speichern Laden M • ► M Alle Felder Offset Anz: 79 🕜 ок 0 Abbrechen Ausgang Schreiben <- Excel Exportfelder definieren Lesen Falls am Ziel-Server einzelne Felder einen anderen Beim SQL-Export werden keine Namen haben, können Sie dies hier festlegen. Berechnungen ausgeführt.

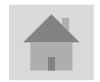

Seite 20

J.Mitterhauser GmbH EDV-Systeme

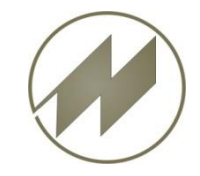

#### I P A S W I N\_ADS Makro (F6) für ASCII-Schnittstelle SQL

#### Makro-Definitionen in der Datei: IPASZT\_.EXP

| [SQL_HOSTFOL Hostschnittstelle mi                                   | t Auswahl;01]                                             |
|---------------------------------------------------------------------|-----------------------------------------------------------|
| VAR:ExportNr= <host>HOSTPL??.SQL</host>                             | ' gleicher Variabler Dateiname für IPASPLUI / IPASPLII    |
| VAR:FesteLaenge=2                                                   | ' SQL-Ausgabe                                             |
| VAR:Kopf=IPASPL0X                                                   | ' Wenn am SQL_Server der Tabellen-Name geändert wird      |
| VAR:gFelder=ABL_NR/NABL_NR, BESCHR                                  | 1/NBESCHR1, ' Feldnamen auf Zielrechner ändern            |
| VAR:Datei=0                                                         | ' Oneue Datei schreiben 1 in Exportdatei anhängen         |
| Auswahl:IPASPL01;;                                                  |                                                           |
| <pre>Export:IPASPL01;<host>;HOSTPL<exp< pre=""></exp<></host></pre> | ortNr>.SQL; <exe>HOSTPL.CNV;<exe>HOSTPL.CNI</exe></exe>   |
| VAR:FesteLaenge=2                                                   |                                                           |
| VAR:Kopf=IPASPL1X                                                   |                                                           |
| VAR:gFelder=ABL_NR/NABL_NR                                          | ' Feldnamen auf Zielrechner ändern                        |
| VAR:Datei=1                                                         |                                                           |
| <pre>Export:IPASPL11;<host>;HOSTPL<exp< pre=""></exp<></host></pre> | ortNr>.SQL; <exe>HOSTFLA.CNV;<exe>HOSTFLA.CNI</exe></exe> |

# Damit bestehende ASCII-Definitionen für SQL-Export unverändert verwendet werden können, können nachfolgende Parameter durch das Makro geändert werden.

| VAR:ExportNr= <host>HOSTPL??.SQL</host> | ' gleicher Variabler Dateiname für IPASPL01 / IPASPL11 |
|-----------------------------------------|--------------------------------------------------------|
| VAR:FesteLaenge=2                       | ' SQL-Ausgabe                                          |
| VAR:Kopf=IPASPL0X                       | ' Wenn am SQL_Server der Tabellen-Name geändert wird   |

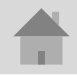

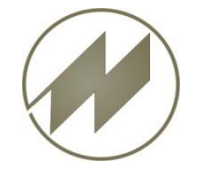

#### IPASWIN\_ADS List & Label 21

#### **Excel Format \*.xlsx**

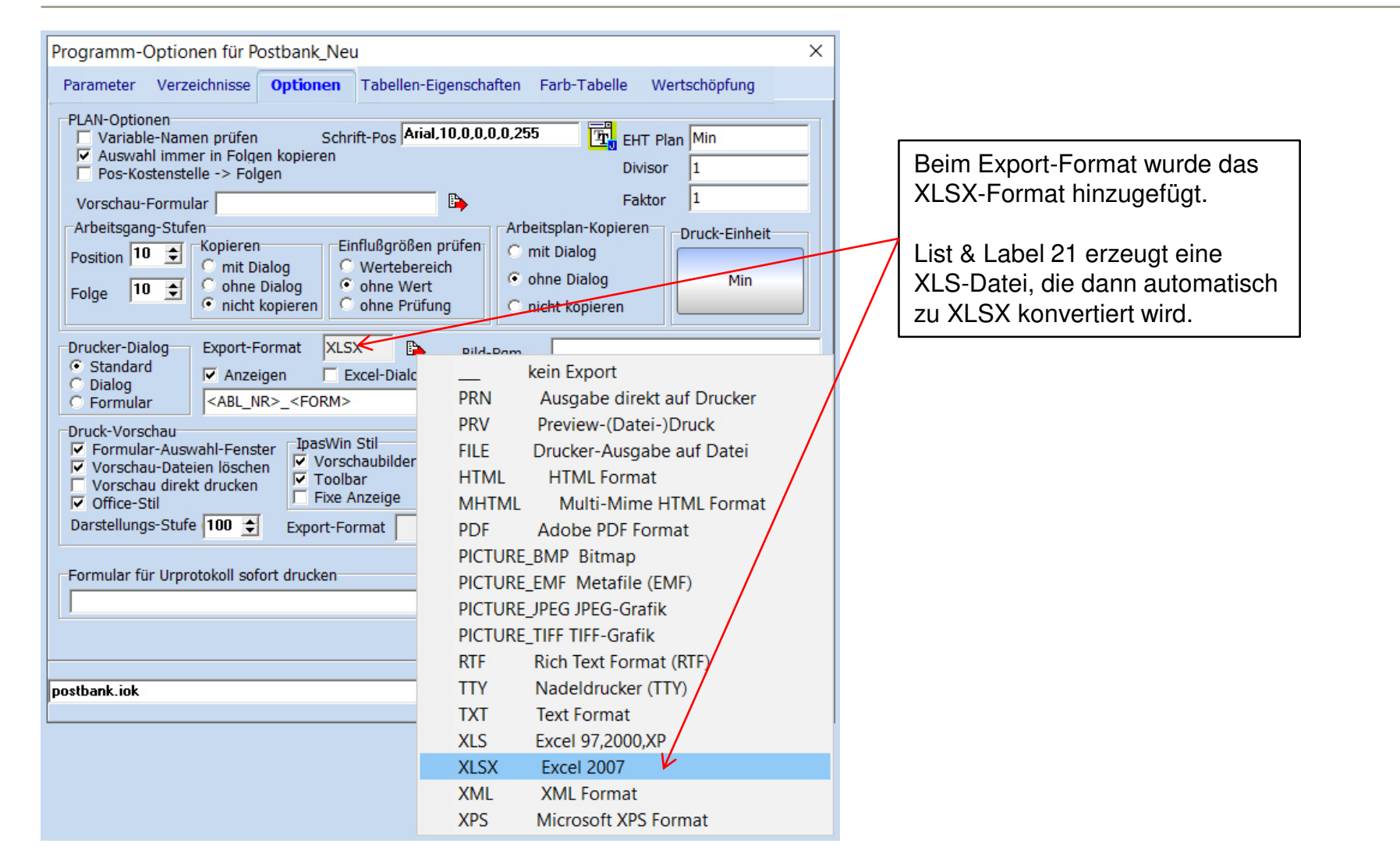

Seite 22

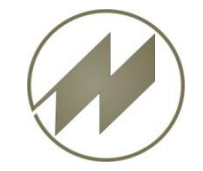

#### I P A S W I N\_ADS List & Label 21

| Formular-Einstellungen                                                                                                    |                                                                                                    |
|----------------------------------------------------------------------------------------------------|----------------------------------------------------------------------------------------------------|
| Formular       Tabelle       Index-Name       Filter         Formular       Filter       Filter         PBVORTS1       IPASZT10       INDEX-Name       Filter         PBVORTS1       IPASZTA0       E         Ausgabe der Ablauf-Abschnitte       [Tabelle 10]       IPASZTA0       E         Ausgabe der Ablauf-Abschnitte       [Tabelle 10]       Image: miniDat h       Image: miniDat h       Image: miniDat h         Mittelwert (EZ)       Image: miniDat h       Image: miniDat h       Image: miniDat h       Image: miniDat h         Spalten       Image: miniDat h       Image: miniDat h       Image: miniDat h       Image: miniDat h         Spalten       Image: miniDat h       Image: miniDat h       Image: miniDat h       Image: miniDat h         Spalten       Image: miniDat h       Image: miniDat h       Image: miniDat h       Image: miniDat h         Spalten       Image: miniDat h       Image: miniDat h       Image: miniDat h       Image: miniDat h         Spalten       Image: miniDat h       Image: miniDat h       Image: miniDat h       Image: miniDat h         Spalten       Image: miniDat h       Image: miniDat h       Image: mini | Kein Export         PRN       Ausgabe direkt auf Drucker         PRV       Preview-(Datei-)Druck         FILE       Drucker-Ausgabe auf Datei         HTML       HTML Format         MHTML       Multi-Mime HTML Format         PDF       Adobe PDF Format         PICTURE_BMP Bitmap         PICTURE_IFF Metafile (EMF)         PICTURE_TIFF TIFF-Grafik         RTF       Rich Text Format (RTF)         TTY       Nadeldrucker (TTY)         TXT       Text Format         XLS       Excel 2007         XML       XML Format |
| Export-Format <a a="" and="" brack="" constraints="" sec<="" second="" th=""><th>Abbrechen<br/>POS<br/>(IPASZT00)Zeitau/mahmen &lt;- (ABL_NR) ZA-Code</th></a>                                                                                                    | Abbrechen<br>POS<br>(IPASZT00)Zeitau/mahmen <- (ABL_NR) ZA-Code                                                                                                    |

Seite 23

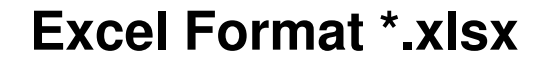

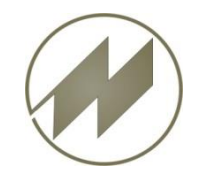

I P A S W I N\_ADS List & Label 21

|                           | 1 0001 0101111102 7111 |          |          |
|---------------------------|------------------------|----------|----------|
| 🕼 Form1                   |                        | _        | $\times$ |
| ☑ Öffnen<br>□ XLS löschen | Excel konve            | ertieren |          |

00100\_KMPL\_NE1.xlsx Worksheet 1/1: Tabelle S. 1

Nach der Erstellung der Excel-Datei (\*.xls) durch List & Label 21 wird diese Datei automatisch zu Format \*.xlsx konvertiert.

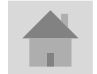

J.Mitterhauser GmbH EDV-Systeme

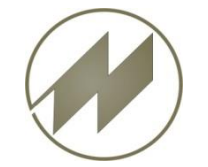

# I P A S W I N\_ADS Allgemeine Einstellung für Excel

#### Excel Format \*.xlsx

| PASWIN-ADS Option                                               | ons-Nar | ne: PD_NEU_RM                      | - | Export Tabelle(n) ×                                                                                                    |
|-----------------------------------------------------------------|---------|------------------------------------|---|----------------------------------------------------------------------------------------------------|
| Datei Bearbeiten Opt                                            | ionen   | Fenster Tools Hilfe                |   | Diptionen                                                                                                    |
| Zeitstudien<br>Multimoment<br>Zeitarten<br>Konten<br>Regression | >       |                                    | đ | Image: Anzeige Feld-Namen       Zeichenlänge berechnen         Image: Anzeige Spalten-Titel       Onein         Image: Online Memo-Felder       Zeichen-Felder         Image: Alle Felder       Omemo-Felder         Image: Anzeige pack Export       Omemo-Felder |
| Datenkodierung<br>Artikel-Struktur<br>Zusatz-Dateien            |         |                                    |   | Anzeige nach Ascii-Export     Anzeige nach Ascii-Export     Leere Feldinhalte schreiben     Einzeldaten-Satz Senkrecht     Computind                                                                                                    |
| <b>Druck</b><br>Grafik                                          | >       |                                    |   | Excel erzeugen nach Rechnen     Memo RTF zu Text     Orechts                                                                                                    |
| IpasMobil<br>IpasVideo                                          | ><br>>  |                                    |   | max Spaltenbreite 50 호                                                                                                    |
| lmport<br>Export                                                | >       |                                    |   | max Memo-Zeilen 1 🚖 Excer-format                                                                                                    |
| Excel Einstellungen                                             | >       | Parameter 🤺                        |   |                                                                                                    |
| Update IPAS-DOS                                                 |         | Export Tabelle                     |   | Farb-Hintergrund Tabelle                                                                                                    |
| Beenden                                                         |         | Definitionen<br>Excel konvertieren |   | Farbe-Gitter                                                                                                    |
| Hier leg                                                        | en Sie  | e fest, welche Excel-              |   | Schrift Titel                                                                                                    |
| Formate                                                         | e erze  | eugt werden sollen.                |   | Index Tabelle Farben                                                                                                    |

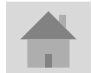

J.Mitterhauser GmbH EDV-Systeme

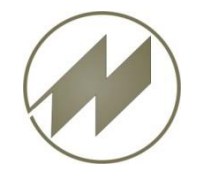

### I P A S W I N\_ADS Excel - Konvertierung

| J |                    |  |
|---|--------------------|--|
|   |                    |  |
|   | Excel konvertieren |  |

| Ø    | IPASWIN-ADS Options-I                                           | Van         | ne: PD | _NEU             | J_RM  | 1           |      |  |   |
|------|-----------------------------------------------------------------|-------------|--------|------------------|-------|-------------|------|--|---|
| Dat  | ei Bearbeiten Optione                                           | n           | Fenst  | er To            | ools  | Hi          | lfe  |  |   |
|      | Zeitstudien<br>Multimoment<br>Zeitarten<br>Konten<br>Regression | >           |        |                  | ŝ     | 2           |      |  | ¢ |
|      | Datenkodierung<br>Artikel-Struktur<br>Zusatz-Dateien            |             |        |                  |       |             |      |  |   |
|      | Druck<br>Grafik                                                 | >           |        |                  |       |             |      |  |   |
|      | lpas Mobil<br>Ipas Video                                        | ><br>>      |        |                  |       |             |      |  |   |
|      | lmport<br>Export                                                | <b>&gt;</b> |        |                  |       |             |      |  |   |
|      | Excel Einstellungen                                             | >           | P      | aram             | eter  |             |      |  |   |
|      | Update IPAS-DOS                                                 |             | E      | xport            | Tab   | elle        |      |  |   |
| 2121 | Beenden                                                         |             | E      | efinit<br>xcel k | tione | en<br>ertie | eren |  |   |
|      |                                                                 |             | - A.   |                  |       |             |      |  |   |

Sie können auch ein- oder mehrere Excel-Dateien konvertieren !

Wenn Sie (\*.xls) auswählen, werden diese zu (\*.xlsx) konvertiert.

Wenn Sie (\*.xlsx) auswählen, werden diese zu (\*.xls) konvertiert.

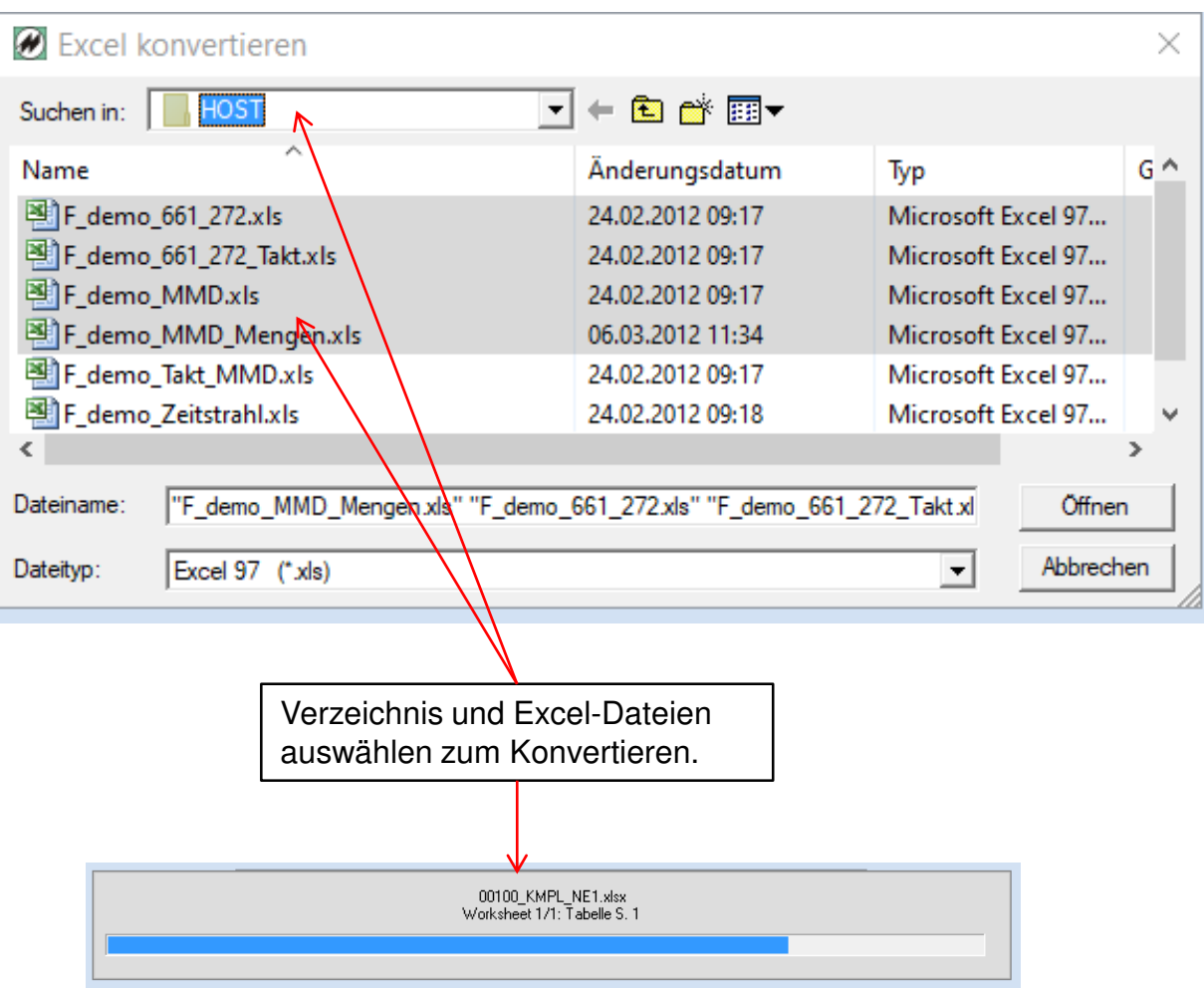

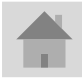

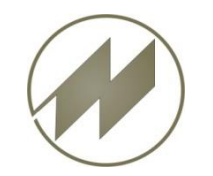

# HTML-Datenkarte Logistik neu

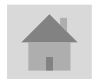

Seite 27

J.Mitterhauser GmbH EDV-Systeme

#### 📄 📕 Logistik

\_

- 🛛 📕 Stapler Vorgangsfolgen
- Sonstige Transportmittel
- Stapler Vorgangsschritte

🛛 📕 Handling

Krantransporte

| S                  | Stapler Vorgangsfolgen                                 |                   |                 |             | Sonstige Transportmittel |                |                      |                |             | Vorgangsschritte pro Stapler     |           |     |       |        |
|--------------------|--------------------------------------------------------|-------------------|-----------------|-------------|--------------------------|----------------|----------------------|----------------|-------------|----------------------------------|-----------|-----|-------|--------|
| Handha             | iben / Inforr                                          | mationen vei      | arbeiten        | ١           | Verpac                   | kung verso     | chließen             |                | Ver         | Verpackung öffnen Krantransporte |           |     |       |        |
|                    | Si<br>Vorga                                            | tapler<br>ngsfolg | en              |             |                          |                |                      |                |             |                                  |           | ,   |       |        |
|                    |                                                        |                   | 7-:+            | Sitzstapler |                          |                |                      |                |             | Hubwagen                         |           |     |       |        |
| A                  | uf-                                                    | Plat-             | in TMU          | l           | Fahrg<br>staj            | jabel-<br>oler | Schut<br>sta         | omast-<br>oler |             | Mitfa                            | hrend     | N   | litge | hend   |
| nen                | imen                                                   | Zieren            | Ausrichten      | oł          | nne                      | mit            | ohne                 | mit            |             | ohne                             | mit       | oh  | ne    | mit    |
|                    |                                                        |                   | 5LT             | F           | -0                       | FM             | SO                   | SM             |             | MO                               | MM        | G   | 0     | GM     |
|                    |                                                        | Boden             | SAAA            | 6           | 03                       | 833            | 718                  | 983            |             | 496                              | 696       | 64  | 6     | 971    |
| Bo                 | den                                                    | 1,2 m             | SAAB            | 7           | 51                       | 981            | 903                  | 1168           | 3           | 790                              | 990       | 10  | 02    | 1327   |
|                    | den                                                    | 2,5 m             | SAAC            | 9           | 12                       | 1142           | 1105                 | 1370           | )           | 1119                             | 1319      | 144 | 42    | 1767   |
|                    |                                                        | 4,0 m             | SAAD            | 10          | 098                      | 1328           | 1337                 | 1602           | 2           | 1499                             | 1699      | 194 | 49    | 2274   |
|                    |                                                        | Boden             | SABA            | 8           | 54                       | 934            | 1014                 | 1084           | 4           | 782                              | 847       | 11( | 05    | 1210   |
| 1 1 2              | 20 m                                                   | 1,2 m             | SABB            |             |                          | 1082           |                      | 1269           | 9           |                                  | 1131      |     |       | 1556   |
| 1,2                |                                                        | 2,5 m             | SABC            |             |                          | 1243           |                      | 1471           | 1           |                                  | 1460      |     |       | 1995   |
|                    |                                                        | 4,0 m             | SABD            |             |                          | 1429           |                      | 1703           | 3           |                                  | 1840      |     |       | 2502   |
|                    |                                                        | Boden             | SACA            | 10          | 000                      | 1080           | 1160                 | 1230           | )           | 1017                             | 1082      | 140 | 07    | 1512   |
| 25                 | 50 m                                                   | 1,2 m             | SACB            |             |                          | 1228           |                      | 1415           | 5           |                                  | 1366      |     |       | 1858   |
| 2,5                |                                                        | 2,5 m             | SACC            |             |                          | 1389           |                      | 1617           | 7           |                                  | 1695      |     |       | 2297   |
|                    |                                                        | 4,0 m             | SACD            |             |                          | 1575           |                      | 1849           | 9           |                                  | 2075      |     |       | 2804   |
|                    |                                                        | Boden             | SADA            | 11          | 168                      | 1248           | 1328                 | 1398           | 3           | 1288                             | 1353      | 17  | 55    | 1860   |
| 4                  | 0 m                                                    | 1,2 m             | SADB            |             |                          | 1396           |                      | 1583           | 3           |                                  | 1637      |     |       | 2206   |
| ,·                 | 0.111                                                  | 2,5 m             | SADC            |             |                          | 1557           |                      | 1785           | 5           |                                  | 1966      |     |       | 2645   |
|                    |                                                        | 4,0 m             | SADD            |             |                          | 1743           |                      | 2017           | 7           |                                  | 2346      |     |       | 3152   |
| Zusch              | läge Vo                                                | rdande            | folgen          |             |                          |                | Sitzst               |                | tapler      |                                  | Hubv      |     | wagen |        |
| Staple             | r<br>r                                                 | ngango            | loigen          |             | Ko                       | de Fa          | ıhrgabel-<br>stapler | Sch            | ubn<br>tapl | nast-<br>er                      | Mitfahrer | nd  | Mitg  | jehend |
|                    | Zeit                                                   | werte in Tl       | MU              |             | 5LT                      |                | F                    |                | S           |                                  | м         |     |       | G      |
| Erstes Lo          | sfahren                                                | ohne Star         | ten u. Ausscha  | lten        | SZE                      | 0              | 603                  | +              | 603         |                                  | 354       | -   | -     | 304    |
| u. Stapler         | abstellen                                              | mit Starter       | n u. Ausschalte | en          | SZE                      | M              | 693                  | +              | 693         |                                  | 444       | -   | :     | 394    |
|                    |                                                        | Weiterer M        | leter Hubhöhe   |             | SZA                      | w              | 148                  |                | 164         |                                  | 247       |     |       | 315    |
| Aufnehme           | en u.                                                  | Labile Lac        | dung            |             | SZ                       | AL             | 260                  | 1              | 260         |                                  | 260       | -   | 1     | 210    |
| Platzieren         |                                                        | Lange Ga          | bel             |             | SZ                       | AG             | 135                  |                | 155         |                                  |           |     |       |        |
| Staplerko          | ntrolle (eir                                           | nmal täglic       | h)              |             | SZ                       | SK             | 2115                 |                | 2425        | 5                                | 820       |     | (     | 820    |
| Batteriewe         | echsel                                                 |                   |                 |             | SZE                      | 3W             | 10213                |                | 1021        | 3                                | 9210      |     | 9     | 9210   |
| Fahren<br>(aus Voi | Fahren pro Meter<br>(aus Vorgangsschritte pro Stapler) |                   |                 | 4LT         |                          | F              |                      | S              |             | М                                |           |     | G     |        |
|                    |                                                        |                   | Stabil o.lee    | r           | SF                       | IS             | 13                   |                | 13          |                                  | 15        |     |       | 25     |
|                    | Intern pr                                              | o m               | Labil           |             | SF                       | IL             | 17                   |                | 17          |                                  | 17        |     |       | 28     |
|                    |                                                        |                   | Kriechgesch     | W.          | SF                       | IK             | 40                   |                | 40          |                                  | 40        |     |       | 40     |
|                    | Außenbe                                                | ereich stab       | il oder leer    |             | SF                       | AS             | 7                    |                | 9           |                                  | 13        |     |       | 25     |
| Fahren             | Kurve 90<br>(Canabr                                    | ° (               | Stabil o.lee    | r           | SF                       | KS             | 16                   |                | 16          |                                  | 16        |     |       | 30     |
|                    | (Gangor<br>3m)                                         | ente ud.          | Labil           |             | SF                       | KL             | 56                   |                | 56          |                                  | 56        |     |       | 70     |
|                    | Verzöge                                                | rung              | Unbeladen       |             | SF                       | VU             | 30                   |                | 30          |                                  | 30        |     |       | 64     |
|                    | (Start un                                              | d Stopp)          | Beladen         |             | SF                       | VB             | 56                   |                | 56          |                                  | 56        | T   |       | 78     |

| Stapler Vorgangsfolgen |                                                                           | Sonstige Trans                                                                                                    | N N               | Vorgangsschritte pro Stapler                                                                                                    |                                                                                                    |                                                                                                    |  |
|------------------------|---------------------------------------------------------------------------|----------------------------------------------------------------------------------------------------|-------------------|----------------------------------------------------------------------------------------------------|----------------------------------------------------------------------------------------------------|----------------------------------------------------------------------------------------------------|--|
| Handhaben / Informatio | onen verarbeiten                                                          | Verpackung verso                                                                                                    | hließen           | Verpackung ö                                                                                                    | offnen                                                                                                    | Krantransporte                                                                                                    |  |
| Elektroschleppe        | r                                                                         |                                                                                                    |                   |                                                                                                    | 4LT                                                                                                    | TMU                                                                                                    |  |
|                        |                                                                           | latera                                                                                                    | Mit Hänge         | r pro m                                                                                                    | EFIM                                                                                                    | 13                                                                                                    |  |
|                        |                                                                           | Intern                                                                                                    | Ohne Hän          | Ohne Hänger pro m                                                                                                    |                                                                                                    | 10                                                                                                    |  |
| AR COL                 |                                                                           | Außenhereich                                                                                                    | Mit Hänge         | Mit Hänger pro m                                                                                                    |                                                                                                    | 13                                                                                                    |  |
|                        | Eabron                                                                    | Adisembereich                                                                                                    | Ohne Hän          | Ohne Hänger pro m                                                                                                    |                                                                                                    | 7                                                                                                    |  |
| -                      | Fallieli                                                                  | Kupo 00°                                                                                                    | ≤ 2 Hänge         | er                                                                                                    | EFKO                                                                                                    | 38                                                                                                    |  |
|                        |                                                                           | Kuive 50                                                                                                    | > 2 Hänge         | > 2 Hänger                                                                                                    |                                                                                                    | 92                                                                                                    |  |
|                        |                                                                           | Verzögerung                                                                                                    | Mit Hänge         | r                                                                                                    | EFVM                                                                                                    | 56                                                                                                    |  |
|                        |                                                                           | (Start und Stopp)                                                                                                    | Ohne Hän          | iger                                                                                                    | EFVO                                                                                                    | 30                                                                                                    |  |
| 200 300                | Ankuppeln                                                                 | Mit Hänger ausrichte                                                                                                    | n                 |                                                                                                    | EANM                                                                                                    | 368                                                                                                    |  |
|                        | , undep ent                                                               | Ohne Hänger ausric                                                                                                    | nten              |                                                                                                    | EANO                                                                                                    | 258                                                                                                    |  |
| Mit Sicherung          | Abkuppeln                                                                 | Mit Hänger ausrichte                                                                                                    | n                 |                                                                                                    | EABM                                                                                                    | 285                                                                                                    |  |
|                        |                                                                           | Ohne Hänger ausric                                                                                                    | nten              |                                                                                                    | EABO                                                                                                    | 183                                                                                                    |  |
| 2                      | Ankuppeln                                                                 | Mit Hänger ausrichte                                                                                                    | EBNM              | 275                                                                                                    |                                                                                                    |                                                                                                    |  |
| Ohne Sicherung         |                                                                           | Ohne Hänger ausric                                                                                                    | nten              |                                                                                                    | EBNO                                                                                                    | 195                                                                                                    |  |
|                        | Abkuppeln                                                                 | Mit Hänger ausrichte                                                                                                    | n                 |                                                                                                    | EBBM                                                                                                    | 220                                                                                                    |  |
| onne orenerang         |                                                                           | Ohne Hänger ausrich                                                                                                    | nten              |                                                                                                    | EBBO                                                                                                    | 140                                                                                                    |  |
| Alle Wei               | teren Tatigkeiten sin                                                     | nd Handlingsda                                                                                                    | aten bzw. MTM-UAS | zu analysieren.                                                                                                    | 1                                                                                                    |                                                                                                    |  |
| Handgabalbubw          | adan                                                                      |                                                                                                    |                   |                                                                                                    | AL T                                                                                                    | TMU                                                                                                    |  |
| Handgabelhubw          | agen                                                                      |                                                                                                    |                   | Loor                                                                                                    | 4LT                                                                                                    | TMU                                                                                                    |  |
| Handgabelhubw          | agen                                                                      | Eabraa ara Mata                                                                                                    |                   | Leer                                                                                                    | 4LT<br>HFFA                                                                                                    | TMU<br>25                                                                                                    |  |
| Handgabelhubw          | agen                                                                      | Fahren pro Mete                                                                                                    |                   | Leer<br>≤ 500 kg                                                                                                    | 4LT<br>HFFA<br>HFFB                                                                                                    | TMU<br>25<br>30                                                                                                    |  |
| Handgabelhubw          | agen                                                                      | Fahren pro Mete                                                                                                    | r                 | Leer<br>≤ 500 kg<br>> 500 kg                                                                                                    | 4LT<br>HFFA<br>HFFB<br>HFFB                                                                                                    | TMU<br>25<br>30<br>35<br>10                                                                                               |  |
| Handgabelhubw          | Eabren                                                                    | Fahren pro Meter                                                                                                    | r                 | Leer<br>≤ 500 kg<br>> 500 kg<br>Leer<br>< 500 kg                                                                                                    | 4LT<br>HFFA<br>HFFB<br>HFFB<br>HFKA<br>HEKB                                                                                                    | TMU<br>25<br>30<br>35<br>10                                                                                               |  |
| Handgabelhubw          | agen<br>Fahren                                                            | Fahren pro Meter<br>Kurve 90°                                                                                                    | r                 | Leer<br>≤ 500 kg<br>> 500 kg<br>Leer<br>≤ 500 kg<br>> 500 kg                                                                                                    | 4LT<br>HFFA<br>HFFB<br>HFFB<br>HFKA<br>HFKB<br>HEKB                                                                                                 | TMU<br>25<br>30<br>35<br>10<br>15<br>19                                                                                   |  |
| Handgabelhubw          | agen<br>Fahren                                                            | Fahren pro Meter<br>Kurve 90°                                                                                                    | r                 | Leer<br>≤ 500 kg<br>> 500 kg<br>Leer<br>≤ 500 kg<br>> 500 kg                                                                                                    | 4LT<br>HFFA<br>HFFB<br>HFFB<br>HFKA<br>HFKB<br>HFKB                                                                                                 | TMU<br>25<br>30<br>35<br>10<br>15<br>19<br>50                                                                             |  |
| Handgabelhubw          | agen<br>Fahren                                                            | Fahren pro Meter<br>Kurve 90°<br>Verzögerung                                                                                                |                   | Leer<br>≤ 500 kg<br>> 500 kg<br>Leer<br>≤ 500 kg<br>> 500 kg<br>Leer<br>≤ 500 kg                                                                                                    | 4LT<br>HFFA<br>HFFB<br>HFFB<br>HFKA<br>HFKB<br>HFKB<br>HFVA<br>HFVA                                                                                 | TMU<br>25<br>30<br>35<br>10<br>15<br>19<br>50<br>80                                                                       |  |
| Handgabelhubw          | agen<br>Fahren                                                            | Fahren pro Meter<br>Kurve 90°<br>Verzögerung<br>(Start und Stopp)                                                                           |                   | Leer<br>≤ 500 kg<br>> 500 kg<br>Leer<br>≤ 500 kg<br>> 500 kg<br>Leer<br>≤ 500 kg<br>> 500 kg                                                                                                    | 4LT<br>HFFA<br>HFFB<br>HFFB<br>HFKA<br>HFKB<br>HFKB<br>HFVA<br>HFVB<br>HFVB                                                                         | TMU<br>25<br>30<br>35<br>10<br>15<br>19<br>50<br>80<br>150                                                                |  |
| Pandgabelhubw          | agen<br>Fahren                                                            | Fahren pro Meter<br>Kurve 90°<br>Verzögerung<br>(Start und Stopp)                                                                           |                   | Leer<br>≤ 500 kg<br>> 500 kg<br>Leer<br>≤ 500 kg<br>Leer<br>≤ 500 kg<br>> 500 kg<br>> 500 kg<br>≤ 500 kg                                                                                                    | 4LT<br>HFFA<br>HFFB<br>HFFB<br>HFKA<br>HFKB<br>HFKB<br>HFVA<br>HFVB<br>HFVB<br>HAMA                                                                 | TMU<br>25<br>30<br>35<br>10<br>15<br>19<br>50<br>80<br>150<br>520                                                         |  |
| Handgabelhubw          | Fahren                                                                    | Fahren pro Meter<br>Kurve 90°<br>Verzögerung<br>(Start und Stopp)<br>mit Ausrichten                                                         |                   | Leer<br>≤ 500 kg<br>> 500 kg<br>Leer<br>≤ 500 kg<br>Leer<br>≤ 500 kg<br>> 500 kg<br>≥ 500 kg<br>≤ 500 kg<br>> 500 kg                                                                                                    | 4LT<br>HFFA<br>HFFB<br>HFFB<br>HFKA<br>HFKB<br>HFKB<br>HFVA<br>HFVB<br>HFVB<br>HAMA<br>HAMB                                                         | TMU<br>25<br>30<br>35<br>10<br>15<br>19<br>50<br>80<br>150<br>520<br>615                                                  |  |
| Handgabelhubw          | Fahren<br>Transportgut<br>aufnehmen                                       | Fahren pro Meter<br>Kurve 90°<br>Verzögerung<br>(Start und Stopp)<br>mit Ausrichten                                                         | r                 | Leer<br>≤ 500 kg<br>> 500 kg<br>Leer<br>≤ 500 kg<br>> 500 kg<br>≥ 500 kg<br>≤ 500 kg<br>≤ 500 kg<br>≥ 500 kg<br>≥ 500 kg<br>≤ 500 kg                                                                                                    | 4LT<br>HFFA<br>HFFB<br>HFKA<br>HFKB<br>HFKB<br>HFVA<br>HFVB<br>HFVB<br>HAMA<br>HAMB<br>HAOA                                                         | TMU<br>25<br>30<br>35<br>10<br>15<br>19<br>50<br>80<br>150<br>520<br>615<br>350                                           |  |
| Handgabelhubw          | Fahren<br>Transportgut<br>aufnehmen                                       | Fahren pro Meter<br>Kurve 90°<br>Verzögerung<br>(Start und Stopp)<br>mit Ausrichten<br>ohne Ausrichten                                      |                   | Leer<br>≤ 500 kg<br>> 500 kg<br>Leer<br>≤ 500 kg<br>> 500 kg<br>Leer<br>≤ 500 kg<br>≥ 500 kg<br>≥ 500 kg<br>≥ 500 kg<br>≤ 500 kg<br>≤ 500 kg                                                                                                    | 4LT<br>HFFA<br>HFFB<br>HFFB<br>HFKA<br>HFKB<br>HFKB<br>HFVA<br>HFVB<br>HFVB<br>HAMA<br>HAMB<br>HAOA<br>HAOB                                         | TMU<br>25<br>30<br>35<br>10<br>15<br>19<br>50<br>80<br>150<br>520<br>615<br>350<br>415                                    |  |
| Handgabelhubw          | Fahren<br>Transportgut<br>aufnehmen                                       | Fahren pro Meter<br>Kurve 90°<br>Verzögerung<br>(Start und Stopp)<br>mit Ausrichten<br>ohne Ausrichten                                      |                   | Leer<br>≤ 500 kg<br>> 500 kg<br>Leer<br>≤ 500 kg<br>> 500 kg<br>Leer<br>≤ 500 kg<br>> 500 kg<br>≤ 500 kg<br>≤ 500 kg<br>≤ 500 kg<br>≤ 500 kg<br>≤ 500 kg<br>≤ 500 kg<br>≤ 500 kg                                                                         | 4LT<br>HFFA<br>HFFB<br>HFFB<br>HFKA<br>HFKB<br>HFKB<br>HFVA<br>HFVB<br>HFVB<br>HAMA<br>HAMB<br>HAOA<br>HAOB<br>HPMA                                 | TMU<br>25<br>30<br>35<br>10<br>15<br>19<br>50<br>80<br>150<br>520<br>615<br>350<br>415<br>295                             |  |
| Handgabelhubw          | Fahren<br>Transportgut<br>aufnehmen                                       | Fahren pro Meter<br>Kurve 90°<br>Verzögerung<br>(Start und Stopp)<br>mit Ausrichten<br>ohne Ausrichten<br>mit Ausrichten                    |                   | Leer<br>≤ 500 kg<br>> 500 kg<br>Leer<br>≤ 500 kg<br>> 500 kg<br>Leer<br>≤ 500 kg<br>> 500 kg<br>≥ 500 kg<br>≥ 500 kg<br>≥ 500 kg<br>≥ 500 kg<br>≥ 500 kg<br>≥ 500 kg<br>≥ 500 kg<br>≥ 500 kg<br>≥ 500 kg                                                 | 4LT<br>HFFA<br>HFFB<br>HFFB<br>HFKA<br>HFKB<br>HFKB<br>HFVA<br>HFVB<br>HFVB<br>HAMA<br>HAMB<br>HAOA<br>HAOB<br>HPMA<br>HPMB                         | TMU<br>25<br>30<br>35<br>10<br>15<br>19<br>50<br>80<br>150<br>520<br>615<br>350<br>415<br>295<br>310                      |  |
| Handgabelhubw          | Fahren<br>Transportgut<br>aufnehmen<br>Transportgut<br>platzieren         | Fahren pro Meter<br>Kurve 90°<br>Verzögerung<br>(Start und Stopp)<br>mit Ausrichten<br>ohne Ausrichten<br>mit Ausrichten                    |                   | Leer<br>≤ 500 kg<br>> 500 kg<br>Leer<br>≤ 500 kg<br>> 500 kg<br>≥ 500 kg<br>≥ 500 kg<br>≥ 500 kg<br>≤ 500 kg<br>≤ 500 kg<br>≤ 500 kg<br>≤ 500 kg<br>≤ 500 kg<br>≤ 500 kg<br>≤ 500 kg<br>≤ 500 kg<br>≤ 500 kg                                             | 4LT<br>HFFA<br>HFFB<br>HFFB<br>HFKA<br>HFKB<br>HFKB<br>HFVB<br>HFVB<br>HAMA<br>HAMB<br>HAOA<br>HAOB<br>HPMA<br>HPMB<br>HPOA                         | TMU<br>25<br>30<br>35<br>10<br>15<br>19<br>50<br>80<br>150<br>520<br>615<br>350<br>415<br>295<br>310<br>125               |  |
| Handgabelhubw          | agen<br>Fahren<br>Transportgut<br>aufnehmen<br>Transportgut<br>platzieren | Fahren pro Meter<br>Kurve 90°<br>Verzögerung<br>(Start und Stopp)<br>mit Ausrichten<br>ohne Ausrichten<br>mit Ausrichten<br>ohne Ausrichten |                   | Leer<br>≤ 500 kg<br>> 500 kg<br>Leer<br>≤ 500 kg<br>Leer<br>≤ 500 kg<br>> 500 kg<br>≥ 500 kg<br>≤ 500 kg<br>≤ 500 kg<br>≤ 500 kg<br>≤ 500 kg<br>≤ 500 kg<br>≤ 500 kg<br>≤ 500 kg<br>≤ 500 kg<br>≤ 500 kg<br>≤ 500 kg                                     | 4LT<br>HFFA<br>HFFB<br>HFFB<br>HFKA<br>HFKB<br>HFKB<br>HFVA<br>HFVB<br>HFVB<br>HFVB<br>HAMA<br>HAMB<br>HAOA<br>HAOB<br>HPMA<br>HPMB<br>HPOA<br>HPOB | TMU<br>25<br>30<br>35<br>10<br>15<br>19<br>50<br>80<br>150<br>520<br>615<br>350<br>415<br>295<br>310<br>125<br>130        |  |
| Handgabelhubw          | Fahren<br>Transportgut<br>aufnehmen<br>Transportgut<br>platzieren         | Fahren pro Meter<br>Kurve 90°<br>Verzögerung<br>(Start und Stopp)<br>mit Ausrichten<br>ohne Ausrichten<br>mit Ausrichten<br>ohne Ausrichten |                   | Leer<br>≤ 500 kg<br>> 500 kg<br>Leer<br>≤ 500 kg<br>> 500 kg<br>Leer<br>≤ 500 kg<br>> 500 kg<br>≤ 500 kg<br>≤ 500 kg<br>≤ 500 kg<br>≤ 500 kg<br>≤ 500 kg<br>≤ 500 kg<br>≤ 500 kg<br>≤ 500 kg<br>≤ 500 kg<br>≤ 500 kg<br>≤ 500 kg<br>≤ 500 kg<br>≤ 500 kg | 4LT<br>HFFA<br>HFFB<br>HFFB<br>HFKA<br>HFKB<br>HFKB<br>HFVA<br>HFVB<br>HFVB<br>HAMA<br>HAMB<br>HAOA<br>HAOB<br>HPMA<br>HPMB<br>HPOA<br>HPOB<br>HRZA | TMU<br>25<br>30<br>35<br>10<br>15<br>19<br>50<br>80<br>150<br>520<br>615<br>350<br>415<br>295<br>310<br>125<br>130<br>125 |  |

| Transportwagen | l i de la companya de la companya de la companya de la companya de la companya de la companya de la companya d |          | 4LT | TMU |
|----------------|----------------------------------------------------------------------------------------------------|----------|-----|-----|
|                |                                                                                                    | ≤ 50 kg  | WFA | 25  |
|                | Eabran pro Motor                                                                                               | ≤ 100 kg | WFB | 28  |
|                | ramen pro meter                                                                                                | ≤ 200 kg | WFC | 30  |
|                |                                                                                                    | > 200 kg | WFD | 35  |
|                |                                                                                                    | ≤ 50 kg  | WKA | 15  |
|                | Kurve 90°                                                                                                    | ≤ 100 kg | WKB | 11  |
|                |                                                                                                    | ≤ 200 kg | WKC | 8   |
|                |                                                                                                    | > 200 kg | WKD | 8   |
|                |                                                                                                    | ≤ 50 kg  | WVA | 35  |
| 0              | Verzögerung                                                                                                    | ≤ 100 kg | WVB | 45  |
| •              | (Start und Stopp)                                                                                              | ≤ 200 kg | WVC | 80  |
|                |                                                                                                    | > 200 kg | WVD | 105 |
|                |                                                                                                    | ≤ 50 kg  | WRA | 80  |
|                | Zusätzliches Ausrichten                                                                                        | ≤ 100 kg | WRB | 105 |
|                |                                                                                                    | ≤ 200 kg | WRC | 160 |
|                |                                                                                                    | > 200 kg | WRD | 215 |

| Staple                | Stapler Vorgangsfolgen Sor                      |                                      |              |             | tige Transportmittel |                        |                     | Vorgangsschritte pro Stapler   |                    |                   |  |  |
|-----------------------|-------------------------------------------------|--------------------------------------|--------------|-------------|----------------------|------------------------|---------------------|--------------------------------|--------------------|-------------------|--|--|
| Handhaben             | / Informationen verarb                          | eiten                                | Verpackur    | ng versch   | hließen              | V                      | /erpa               | ckung öffnen                   | К                  | rantransporte     |  |  |
|                       | Vorga                                           | Stapler<br>angssch                   | nritte       |             |                      | F                      | 2                   |                                |                    | 2                 |  |  |
|                       | Zeitwerte                                       | in TMU                               |              |             | Kode                 | S<br>Fahrgat<br>staple | itzst<br>bel-<br>er | apler<br>Schubmast-<br>stapler | Hubw<br>Mitfahrend | agen<br>Mitgehend |  |  |
| V                     | organgsschrit                                   | tte pro S                            | Stapler      | 4           | LT                   | F                      |                     | S                              | M                  | G                 |  |  |
|                       |                                                 |                                      | Stabil o. le | er          | SFIS                 | 13                     |                     | 13                             | 15                 | 25                |  |  |
|                       | Intern pro m                                    | Intern pro m                         |              |             | SFIL                 | 17                     |                     | 17                             | 17                 | 28                |  |  |
|                       |                                                 |                                      | Kriechgesch  | wind.       | SFIK                 | 40                     |                     | 40                             | 40                 | 40                |  |  |
| Eabren                | Außenbereic                                     | h stabil od                          | ler leer     |             | SFAS                 | 7                      |                     | 9                              | 13                 | 25                |  |  |
| anien                 | Kurve 90 °                                      |                                      | Stabil o. le | er          | SFKS                 | 16                     |                     | 16                             | 16                 | 30                |  |  |
|                       | (Gangbreite                                     | ca. 3m)                              | Labil        |             | SFKL                 | 56                     |                     | 56                             | 56                 | 70                |  |  |
|                       | Verzögerung                                     | Verzögerung                          |              | en          | SFVU                 | 30                     |                     | 30                             | 30                 | 64                |  |  |
|                       | (Start und Sto                                  | opp)                                 | Belader      | 1           | SFVB                 | 56                     |                     | 56                             | 56                 | 78                |  |  |
|                       | auf Lagerplat                                   | 7                                    | Stabil o. le | er          | SRLS                 | 80                     |                     | 70                             | 65                 | 105               |  |  |
| Ausrichten            | dai Eugerpia                                    | -                                    | Labil        |             | SRLL                 | 130                    |                     | 120                            | 115                | 150               |  |  |
| 90°                   | in Fahrtrichtu                                  | ing                                  | Stabil o. le | er          | SRFS                 | 65                     |                     | 55                             | 50                 | 105               |  |  |
|                       | (ruckwarts)                                     |                                      | Labil        |             | SRFL                 | 115                    |                     | 105                            | 100                | 135               |  |  |
|                       | Heben pro m                                     | leben pro m                          |              | en          | SHHU                 | 56                     |                     | 56                             | 111                | 139               |  |  |
|                       |                                                 |                                      |              | 1           | SHHB                 | 62                     | _                   | 93                             | 174                | 199               |  |  |
| Heben /Senke          | n Senken pro r                                  | Senken pro m                         |              | en          | SHSU                 | 62                     |                     | 62                             | 79                 | 139               |  |  |
|                       | Di Li                                           | Belader                              |              |             | SHSB                 | 56                     | _                   | 56                             | 70                 | 93                |  |  |
|                       | Platzieren o.                                   | Platzieren o. bodenfrei anheben 10cm |              |             |                      | 15                     | _                   | 15                             | 20                 | 20                |  |  |
|                       | Platzieren ge                                   | Platzieren genau - Spiel ≤ 2,5cm     |              |             |                      | 80                     | _                   | 80                             | 100                | 100               |  |  |
| Gabel in od.          | Kurze Gabel                                     | Kurze Gabel≤ 1,2m                    |              |             |                      | 55                     |                     | 95                             | 55                 | 65                |  |  |
| aus Fallete           | Lange Gabei                                     | Lange Gabel > 1,2m                   |              |             |                      | /5                     | _                   | 120                            | <b>CF</b>          | 05                |  |  |
| Palette               | Kurze Gabel                                     |                                      | Stabil       |             | SIKS                 | 65                     |                     | 120                            | 65                 | 85                |  |  |
| in oder aus           | \$ 1,2 111                                      |                                      | Labil        |             | SIKL                 | 95                     | -                   | 150                            | 95                 | 115               |  |  |
| Regalplatz            | Lange Gabel                                     |                                      | Stabil       |             | SILS                 | 105                    | _                   | 100                            |                    |                   |  |  |
|                       | Cabaluadab                                      |                                      | Labii        |             | SILL                 | 10                     | _                   | 190                            |                    |                   |  |  |
| Vorfahren             | Gabel Verran                                    | ren                                  | aui/2u       |             | SVGA                 | 20                     | _                   | 20                             |                    |                   |  |  |
| venamen               | Hubgerüstin                                     | eigen 3° vo                          | paraner      |             | SVUP                 | 20                     |                     | 20                             |                    |                   |  |  |
|                       | nabgerastni                                     | ergen o ve                           |              |             | 34114                |                        |                     | 50                             |                    |                   |  |  |
| Transpor<br>Allgemeir | t - Vorgangsso<br>ie Bausteine                  | chritte                              |              | Kode<br>4LT | e                    |                        |                     | TMU                            |                    |                   |  |  |
| Betätigen             | Hebelschaltung                                  |                                      |              | ABH         |                      |                        |                     | 18                             |                    |                   |  |  |
| Detatigen             | Joystickschaltung (                             | oder ähnlig                          | ch           | ABJ         |                      |                        |                     | 10                             |                    |                   |  |  |
|                       | Motor starten und a                             | ausschalte                           | n            | AZM         | 1                    |                        |                     | 90                             |                    |                   |  |  |
|                       | Auf- und Stapler                                | rsitz (hoch)                         | )            | AZA         |                      |                        |                     | 220                            |                    |                   |  |  |
| Zuschläge             | absteigen Schlep                                | persitz                              |              | AZB         |                      |                        |                     | 160                            |                    |                   |  |  |
| Labornage             | Feststellbremse zi                              | ehen und l                           | ösen         | AZF         | :                    |                        |                     | 120                            |                    |                   |  |  |
|                       | Fahrertür öffnen un                             | nd schließe                          | en           | AZT         |                      |                        |                     | 100                            |                    |                   |  |  |
|                       | Sicherheitsgurt an-                             | - und ableg                          | gen          | AZS         |                      |                        |                     | 175                            |                    |                   |  |  |
| Körper-               | Gehen pro Meter                                 |                                      |              | KA          |                      |                        |                     | 25                             |                    |                   |  |  |
| bewegungen            | egungen Beugen, Bücken, Knien, inkl. Aufrichten |                                      |              | KB          |                      | 60                     |                     |                                |                    |                   |  |  |

| Stapler Vorg       | angsfolgen           | So                           | onstige Transportmittel                       | Vorgangsschritte pro Stapler |       |              |     |
|--------------------|----------------------|------------------------------|-----------------------------------------------|------------------------------|-------|--------------|-----|
| Handhaben / Infor  | mationen verarbeiten | Verp                         | ackung verschließen                           | packung öffnen               | Kra   | antransporte |     |
| Handhaben (E       | Behälter, Teil /     | Karton)                      |                                               |                              | 4LH   | 2            | 3   |
|                    |                      |                              | Einzeln                                       |                              | HUKA  | 40           | 55  |
|                    | Behälter klein       | Leer                         | Paar                                          |                              | HUKB  | 55           | 70  |
|                    | ≤ 30x30x30cm         |                              | Stapel (max. 1m                               | Höhe)                        | HUKC  | 55           | 65  |
|                    |                      | Voll                         | Einzeln                                       |                              | HUKD  | 80           | 90  |
|                    |                      |                              | Einzeln                                       | HUGA                         | 55    | 65           |     |
|                    | Behälter groß        | Leer                         | Paar                                          |                              | HUGB  | 90           | 100 |
|                    | >30x30x30cm          |                              | Stapel (max. 1m                               | HUGC                         | 115   | 125          |     |
| Umsetzen           |                      | Voll                         | Einzeln                                       |                              | HUGD  | 115          | 125 |
|                    |                      | nicht sperrig                | ≤1 kg                                         |                              | HUTA  | 35           | 50  |
|                    |                      |                              | > 1 kg ≤ 8 kg                                 | )                            | HUTB  | 45           | 55  |
|                    | Teil                 | sperrig                      | ≤1 kg                                         | _                            | HUTC  | 45           | 55  |
|                    |                      |                              | > 1 kg ≤ 8 kg                                 | )<br>                        | HUID  | 105          | 115 |
|                    |                      | Zu                           | schlag 2. Hand für glei<br>> ie Hand 1kg und/ | chzeitig Te<br>oder sperri   | HUTZ  | 2            | 5   |
|                    |                      | 1                            | 80 x 60 cm ≤ 22 kg*                           |                              | HUPA  | 13           | 30  |
|                    | Palette              | 5                            | 80 x 120 cm ≤ 22 kg*                          |                              | HUPB  | 2            | 10  |
| Tauschen           |                      | Klein ≤30)                   |                                               |                              | HTAA  | 120          | 145 |
| (leer/voll)        |                      | Groß > 30                    | x30x30 cm                                     |                              | HTAB  | 170          | 190 |
|                    |                      | Han                          | d voll                                        |                              | HFHV  | 65           | 80  |
|                    |                      | Handsch                      | aufel (EH)                                    |                              | HFHS  | 50           | 65  |
| Umfullen           | Schütten             | Kleines Volume               | en ≤ 5L                                       |                              | HFSA  | 160          | 175 |
|                    | (incl. A + P)        | Großes Volume                | en > 5 ≤ 10L                                  |                              | HFSB  |              | 250 |
| Informationen      | verarbeiten          |                              |                                               |                              | 4LH   | 2            | 3   |
|                    |                      | Aufrehmen und ablegen Direkt |                                               |                              | IAHO  | 35           | 50  |
|                    | Llondhohon           | Autnenn                      | nen und ablegen                               | Indirekt                     | IAHA  | 55           | 70  |
|                    | Handhaben            |                              | Tauschen                                      | IAHT                         | 70    | 85           |     |
|                    |                      |                              | Abreißen / trennen                            | IAHR                         | 45    | 50           |     |
|                    |                      |                              | Spender                                       | ungefähr                     | IAESU | 55           | 70  |
|                    | Etikett ≤ 15 x       |                              | opender                                       | genau                        | IAESG | 65           | 80  |
| Informationeträgor | 20cm                 | т                            | rägerfolie                                    | ungefähr                     | IAETU | 60           | 65  |
| Auftrag/Beleg      |                      |                              | ragemente                                     | genau                        | IAETG | 90           | 95  |
|                    | Lesen                | Einze                        | Imerkmal (Zeichen/Sig                         | nal)                         | IALE  | 1            | 5   |
|                    |                      |                              | Pro Wort / Kode                               |                              | IALW  | 2            | 5   |
|                    | Vergleichen          | Einze                        | Imerkmal (Zeichen/Sig                         | nal)                         | IAVE  | 3            | 0   |
|                    |                      |                              | Pro Wort / Kode                               |                              | IAVW  | 4            | 5   |
|                    | Kennzeichnen /       |                              | Kurzzeichen                                   |                              | IAKK  | 4            | 0   |
|                    | Schreiben            |                              | Wort/Kode                                     |                              | IAKW  | 1            | 0   |
|                    |                      |                              | Stempel                                       |                              | IAKS  | 5            | 0   |
|                    | Einlesen             |                              | Scanner                                       |                              | IDES  | 6            | 0   |
|                    |                      |                              | Finzeltante/1 Testa                           |                              | IDEM  | 4            | 5   |
| Dateneingabe       | Testatural           |                              | Enizeitaste/1. Taste                          |                              |       |              | 0   |
|                    | Fingabe              |                              | Wort / Kodo                                   |                              |       |              | 5   |
|                    | Lingabo              | Maus (ohne PT Maske          | nwecheel                                      |                              | 6     | 0            |     |
| Gespräch           | Kı                   | Irzer Information            | nsaustausch (MOS)                             |                              | IGIA  | 21           | 00  |
| ocopiacii          |                      | azer mornatio                | isaastaason (iiioo)                           |                              | NIDIA |              |     |

| Ergänzungswerte                            | 4LH                  | 2  | 3  |    |
|--------------------------------------------|----------------------|----|----|----|
| Hilfsmittel / Werkzeug aufnehmen und ableg | EH                   | 40 | 55 |    |
|                                            | Gehen pro Meter      | KA | 2  | 5  |
| Körperbewegungen                           | Bücken KB            |    | 60 |    |
|                                            | Setzen und Aufstehen | KC | 11 | 10 |

\* Ergänzungswerte bereits enthalten (Körperbewegungen + Hilfsmittel)

| Stapler Vorg         | Stapler Vorgangsfolgen |                   |                   | Sonstige Transportmittel |         |            |     | Vorgangsschritte pro Stapler |  |  |  |
|----------------------|------------------------|-------------------|-------------------|--------------------------|---------|------------|-----|------------------------------|--|--|--|
| Handhaben / Infor    | mationen verarbeiten   |                   | Verpackung v      | verschließen             | Verpack | ung öffnen | Kra | ntransporte                  |  |  |  |
| Verpackung v         | erschließen            |                   |                   |                          |         | 4LH        | Т   | MU                           |  |  |  |
|                      |                        |                   |                   | ≤ 30 x 30 x 30 c         | m       | SBFA       | 2   | 15                           |  |  |  |
|                      | Faltkarton             | Je 2 I            | nnen-u.           | ≤ 50 x 50 x 50 c         | m       | SBFB       | 3   | 335                          |  |  |  |
|                      |                        | husa              | beniaschen        | ≤ 80 x 80 x 80 c         | m       | SBFC       | 4   | 45                           |  |  |  |
|                      |                        |                   |                   | ≤ 30 x 30cm              |         | SBLA       |     | 35                           |  |  |  |
|                      | Laschen (alle          | EINZ              | ein oder<br>weise | ≤ 50 x 50 cm             |         | SBLB       | -   | 45                           |  |  |  |
|                      | Kartons)               | paar              | Weibe             | ≤ 80 x 80 cm             |         | SBLB       | 1   | 5 <mark>0</mark>             |  |  |  |
|                      |                        | Vers              | chlusslasche      |                          |         | SBLV       | (   | ð5                           |  |  |  |
| Behältnisse          |                        |                   |                   | ≤ 30 cm                  |         | SBZA       | 1   | 10                           |  |  |  |
| (aufstellen und      | Zuschläge              | Kleb              | estreifen (EH)    | ≤ 50 cm                  |         | SBZB       |     | 45                           |  |  |  |
| verschließen)        |                        |                   |                   | ≤ 80 cm                  |         | SBZC       | 1   | 70                           |  |  |  |
|                      |                        | Incl.             | Aufnehmen und     | ≤ 30 x 30 x 30 c         | m       | SBBA       | 1   | 55                           |  |  |  |
|                      |                        | Able              | gen               | ≤ 50 x 50 x 50 c         | m       | SBBB       | 2   | 50                           |  |  |  |
|                      | Folienbeutel)          |                   |                   | Gleitverschluss          |         | SBBC       | 4   | 45                           |  |  |  |
|                      |                        | Vers              | chluss            | Druckverschlus           | SBBD    |            | 75  |                              |  |  |  |
|                      |                        |                   |                   | Klebestreifen            |         | SBBE       | 1   | 120                          |  |  |  |
|                      | Gitterbox /            | Aufst             | tellen*           |                          |         | SBGA       | 5   | 35                           |  |  |  |
|                      | Faltbox                | Schli             | ießen             |                          |         | SBGS       | 1   | 175                          |  |  |  |
|                      | Deskal                 | ≤ 30              | x 30 cm           |                          |         | SADA       |     | 5 <b>0</b>                   |  |  |  |
|                      | Zwischenlage           | ≤ 50              | x 50 cm           |                          |         | SADB       | 9   | 90                           |  |  |  |
|                      | Linconomago            | ≤ <mark>80</mark> | x 80 cm           |                          |         | SADC       | 1   | 15                           |  |  |  |
|                      | Einschlagpapier        | ≤ 30              | x 30 cm           |                          |         | SAEA       |     | 95                           |  |  |  |
| Abdeckungen          | / Folie                | > 30              | x 30 cm           |                          |         | SAEB       | 1   | 125                          |  |  |  |
|                      |                        | Von               | Hand              | 6 Wicklungen*            |         | SAPA       | 12  | 275                          |  |  |  |
|                      | Stretchen              | Von               | nanu              | Pro zusätzl. Wicklung*   |         | SAPB       | 1   | 55                           |  |  |  |
|                      | Palette                | Mag               | chinell           | 6 Wicklungen*            |         | SAPC       | 17  | 730                          |  |  |  |
|                      |                        | mast              | chinten           | Pro zusätzl. Wic         | klung*  | SAPD       | 1   | 80                           |  |  |  |
|                      |                        | Mobi              | I (Handenanner)   | Manuell *                |         | SSSA       | 12  | 200                          |  |  |  |
|                      | Spannband              | MODI              | ir (Handspanner)  | Elektrisch *             |         | SSSC       | 5   | 75                           |  |  |  |
| Sicherungen          | opannoand              | Stati             | onär              | Beidhandauslö            | sung    | SSSB       | 1   | 55                           |  |  |  |
|                      |                        | Stati             | onai              | Fußschalter              |         | SSSD       | 1   | 25                           |  |  |  |
|                      | Pro Klammer/Bü         | igel/S            | icherung          |                          |         | SSKA       |     | 5 <mark>0</mark>             |  |  |  |
|                      |                        |                   |                   |                          |         |            |     |                              |  |  |  |
| Ergänzungsw          | verte                  |                   |                   |                          |         | 4LH        | 2   | 3                            |  |  |  |
| Hilfsmittel / Werkze | ug aufnehmen un        | d able            | egen (4LH)        |                          |         | EH         | 40  | 40 55                        |  |  |  |
|                      |                        |                   | Gehen pro Meter   |                          |         | KA 25      |     | 5                            |  |  |  |
| Körperbewegunger     | 1 I                    |                   | Bücken            |                          |         | KB         | 60  |                              |  |  |  |
|                      |                        |                   |                   | stehen                   |         | KC         | 11  | 10                           |  |  |  |

\* Ergänzungswerte bereits enthalten (Körperbewegungen + Hilfsmittel)

| Stapler Vorgan         | gsfolgen                         | Sonstige Transpo                | ortmittel                  |                   | Vorgangsschritte pro Stapler |          |             |  |
|------------------------|----------------------------------|---------------------------------|----------------------------|-------------------|------------------------------|----------|-------------|--|
| Handhaben / Informa    | tionen verarbeiten               | Verpackung versch               | ließen                     | Ve                | rpackung öffnen              | Krar     | ntransporte |  |
| Verpackung öff         | nen                              |                                 |                            |                   | 4LH                          | TN       | IU          |  |
|                        |                                  |                                 | ≤ 30 x 30 x                | ( 30 cm           | PBFA                         | 8        | 0           |  |
|                        |                                  | Ohne Werkzeug                   | ≤ 50 x 50 x                | (50 cm            | PBFB                         | 9        | 5           |  |
|                        | Faltkarton                       |                                 | ≤ 80 x 80 )                | (80 cm            | PBFC                         | 17       | 70          |  |
|                        | (2 Innen- und<br>2 Außenlaschen) |                                 | ≤ 30 x 30 x                | ( 30 cm           | PBFD                         | 11       | 15          |  |
|                        | 27 (0.000) (0.000)               | Mit Werkzeug<br>(1 Schnitt)     | ≤ 50 x 50 x 50 cm          |                   | PBFE                         | 13       | 35          |  |
|                        |                                  | (1 Schning)                     | ≤ 80 x 80 )                | (80 cm            | PBFF                         | 21       | 10          |  |
|                        |                                  |                                 | ≤ 30 x 30 (                | cm                | PBLA                         | 4        | 0           |  |
|                        | Laschen<br>(alle Kartene)        | Zusätzlicher Schnitt            | ≤ 50 x 50 (                | cm                | PBLB                         | 5        | 0           |  |
| Behältnisse            | (alle Kaltons)                   |                                 | ≤ 80 x 80                  | cm                | PBLC                         | 6        | 0           |  |
| (Ohne Entnahme des     |                                  | Oha e Westerson                 | ≤ 30 x 30 x 30 cm          |                   | PBBA                         | 9        | 5           |  |
| Inhalts)               | Doutol                           | Onne werkzeug                   | ≤ 50 x 50 x                | ≤ 50 x 50 x 50 cm |                              | 13       | 35          |  |
|                        | Beulei                           | Mit Werkzeug                    | Mit Werkzeug ≤ 30 x 30 x 3 |                   | PBBC                         | 14       | 10          |  |
|                        |                                  | 1 Schnitt (EH)                  | ≤ 50 x 50 x 50 cm          |                   | PBBD                         | 200      |             |  |
|                        |                                  | ≤ 20 cm                         | •                          |                   | PBZA                         | 2        | 5           |  |
|                        | Zuschlag pro                     | ≤ 30 cm                         | ≤ 30 cm                    |                   |                              | 3        | 0           |  |
|                        | weiteren Schnitt                 | ≤ 50 cm                         |                            |                   | PBZC                         | 4        | 0           |  |
|                        |                                  | ≤ 80 cm                         |                            |                   | PBZD                         | 5        | 5           |  |
|                        | Cittarbay falthar                | Zugangsklappe öffnen (seitlich) |                            |                   | PBGA                         | PBGA 13  |             |  |
|                        | Gitterbox faitbai                | Zusammenlegen/Fal               | PBGB                       | 35                | 5 <mark>0</mark>             |          |             |  |
|                        | Dealart                          | ≤ 30 x 30 cm                    |                            |                   | PADA                         | 5        | 50          |  |
|                        | Deckel/<br>Zwischenlage          | ≤ 50 x 50 cm                    |                            |                   | PADB                         | PADB 7   |             |  |
|                        | Zimbononiago                     | ≤ 80 x 80 cm                    |                            |                   | PADC                         | 9        | 5           |  |
| Abdockungon            | Einschlagpapier/                 | ≤ 30 x 30 cm                    |                            |                   | PAEA                         | PAEA 115 |             |  |
| Abueckungen            | Folie                            | > 30 x 30 cm                    |                            |                   | PAEB                         | 21       | 10          |  |
|                        | Causiakalta Dalatta              | Teilbereich (Zugang             | zum Artikel)               |                   | PAGA                         | 22       | 20          |  |
|                        | öffnen*                          | Komplett*                       |                            |                   | PAGC                         | 73       | 30          |  |
|                        |                                  | >Komplett incl. Folie           | entsorgen*                 |                   | PAGB                         | 48       | 30          |  |
| Sichorungon            | Pro Klammer/Büge                 | l/Sicherung                     |                            |                   | PSKA                         | 4        | 5           |  |
| Sicherungen            | Spannband mit We                 | rkzeug (EH)                     |                            |                   | PSSA                         | 20       | )5          |  |
|                        |                                  |                                 |                            |                   |                              |          |             |  |
| Ergänzungswei          | rte                              |                                 | 4LH                        | 2                 | 3                            |          |             |  |
| Hilfsmittel / Werkzeug | aufnehmen und abl                | egen (4LH)                      |                            |                   | EH                           | 40 55    |             |  |
|                        |                                  | Gehen pro Meter                 |                            |                   | KA                           | 25       |             |  |
| Körperbewegungen       |                                  | Bücken                          |                            |                   | KB                           | 6        | 0           |  |
|                        |                                  | Setzen und Aufstehe             | n                          |                   | KC                           | 11       | 10          |  |

\* Ergänzungswerte bereits enthalten

AJ/AC © Deutsche MTM-Vereinigung e. V., MTM-Institut

| Stap        | ler Vorgangsfolgen            | Sonstige Trans             | Sonstige Transportmittel |                |       | Vorgangsschritte pro Stapler |  |  |  |
|-------------|-------------------------------|----------------------------|--------------------------|----------------|-------|------------------------------|--|--|--|
| Handhabe    | n / Informationen verarbeiten | Verpackung vers            | chließen                 | Verpackung öff | nen   | Krantransporte               |  |  |  |
| Krantran    | sporte                        |                            | Geschwind                | ligkeitsstufe  | 4LT   | TMU                          |  |  |  |
|             |                               |                            | Stufe 1                  |                | KMHH1 | 167                          |  |  |  |
|             |                               | Haupthub                   | Stufe 2                  |                | KMHH2 | 291                          |  |  |  |
|             | Heben / Senken pro            |                            | Stu                      | Stufe 3        |       | 415                          |  |  |  |
|             | Meter                         |                            | Stu                      | ufe 1          | KMHF1 | 835                          |  |  |  |
|             |                               | Feinhub                    | Stu                      | ufe 2          | KMHF2 | 1670                         |  |  |  |
| Motorisch   |                               |                            | Stu                      | ufe 3          | KMHF3 | 3340                         |  |  |  |
|             |                               |                            | Stu                      | ufe 1          | KML1  | 17                           |  |  |  |
|             | Längsfahrt pro Meter          |                            | Stu                      | ufe 2          | KML2  | 37                           |  |  |  |
|             |                               |                            | Stu                      | ufe 3          | KML3  | 56                           |  |  |  |
|             | Quarfahrt pro Matar           |                            | Stu                      | ufe 1          | KMQ1  | 84                           |  |  |  |
|             | (Katzfahrt)                   |                            | Stu                      | ufe 2          | KMQ2  | 126                          |  |  |  |
|             | (rtablanty                    |                            | Stu                      | ufe 3          | KMQ3  | 167                          |  |  |  |
|             | Varzägarung                   |                            | Stu                      | ufe 1          | KMV1  | 60                           |  |  |  |
|             | (Start und Stopp)             | Stu                        | ufe 1                    | KMV2           | 40    |                              |  |  |  |
|             | (                             |                            | Stu                      | ufe 3          | KMV3  | 20                           |  |  |  |
|             |                               |                            | Stu                      | ufe 1          | KHL1  | 30                           |  |  |  |
|             | Längsfahrt pro Meter          | Stu                        | ufe 2                    | KHL2           | 45    |                              |  |  |  |
|             |                               |                            | Stu                      | ufe 3          | KHL3  | 60                           |  |  |  |
|             | Quarfahrt pro Matar           |                            | Stu                      | ufe 1          | KHQ1  | 35                           |  |  |  |
|             | (Katzfahrt)                   |                            | Stu                      | ufe 2          | KHQ2  | 50                           |  |  |  |
| Von Hand    | (                             |                            | Stu                      | ufe 3          | KHQ3  | 65                           |  |  |  |
| (manuell)   | Sebwenken nre Meter           |                            | Stu                      | ufe 1          | KHS1  | 40                           |  |  |  |
|             | (Drehkran)                    |                            | Stu                      | ufe 2          | KHS2  | 55                           |  |  |  |
|             | (=                            |                            | Stu                      | ufe 3          | KHS3  | 70                           |  |  |  |
|             | Vorzägorung                   |                            | Stu                      | ufe 1          | KHV1  | 80                           |  |  |  |
|             | (Start und Stopp)             |                            | Stu                      | lfe 2          | KHV2  | 60                           |  |  |  |
|             | (                             |                            | Stu                      | ufe 3          | KHV3  | 40                           |  |  |  |
| Ein- und    | pro Einhängepunkt             |                            |                          |                | KAE   | 120                          |  |  |  |
| Aushängen   | zusätzliches Ausrichten,      | pro Punkt, Kette/Seil/Gurt |                          |                | KAA   | 60                           |  |  |  |
| Steuerung a | ufnehmen und ablegen          |                            |                          |                | KAS   | 85                           |  |  |  |
| Ergänzu     | ngswerte                      |                            |                          |                | Kode  | TMU                          |  |  |  |
| Körper-     | Laufweg pro Meter             |                            |                          |                | KA    | 25                           |  |  |  |
| bewegunger  | Bücken                        |                            |                          |                | KB    | 60                           |  |  |  |

| Krantrans           | porte        |               | Stufe                                                                                                    | Entscheidungstabelle zur Einordnung<br>der Geschwindigkeitsstufe                                          |
|---------------------|--------------|---------------|----------------------------------------------------------------------------------------------------|----------------------------------------------------------------------------------------------------|
|                     |              |               | 1                                                                                                    | Einfaches Heben oder Senken ohne Behinderung                                                              |
|                     |              | Haupthub      | 2                                                                                                    | über 70% des zul. Gesamtgewichtes (Hub)                                                                   |
|                     | Heben/       |               | 3                                                                                                    | Labile Last, ggf. mit Kontrolle durch Einweiser                                                           |
|                     | Senken       |               | 1                                                                                                    | Genaues Platzieren, geringe Platzverhältnisse                                                             |
|                     | Feinhub      | 2             | Beschädigungsgefahr, ggf. mit einem oder mehreren Einweisern                                             |                                                                                                    |
|                     | sch          |               | 3                                                                                                    | Höchste Präzision, ggf. mit einem oder mehreren Einweisern                                                |
| Motorisch           |              | 1             | Normaler Kontrollaufwand, mit Fahrerstand / Fernsteuerung                                                |                                                                                                    |
|                     | Längsfahr    | t I           | 2                                                                                                    | Mit Flurbedienung (max. 63 m/min)                                                                         |
|                     | Langslant    |               | 3                                                                                                    | Hindernisse, labile Last, Pendeln der Last, Sichtbehinderung,<br>Gefahrenbereich, Absturzgefahr der Last. |
|                     |              |               | 1                                                                                                    | Normalar Kontrollaufwand (leistungaabhängig)                                                              |
|                     | Querfahrt    |               | 2                                                                                                    | Normaler Kontrolladiwand (leistungsabriangig)                                                             |
|                     | (Katzfahrt)  |               | 3                                                                                                    | Hindernisse, labile Last, Pendeln der Last, Sichtbehinderung,<br>Gefahrenbereich, Absturzgefahr der Last. |
|                     |              |               | 1                                                                                                    | Normaler Kontrollaufwand, Zugkräfte ≤ 8daN                                                                |
| Von Hand            | Längsfahr    | t/ Querfahrt/ | 2                                                                                                    | Normaler Kontrollaufwand, Zugkräfte > 8 daN                                                               |
| (manuell) Schwenken |              | 3             | Hindernisse, labile Last, Pendeln der Last, Sichtbehinderung,<br>Gefahrenbereich, Absturzgefahr der Last |                                                                                                    |
| Die Angaben o       | dienen nur a | als Entscheid | dungshilfe.                                                                                              |                                                                                                    |

AJ/AC © Deutsche MTM-Vereinigung e. V., MTM-Institut

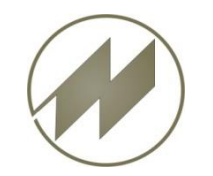

# Debugger f ür List & Label eingef ührt

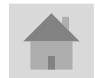

J.Mitterhauser GmbH EDV-Systeme

# List & Label debug aktivieren

Datei: ..\IPASWIN\_ADS\IIdebug.tx in IIdebug.txt umbenennen

1. Vor dem IPASWIN\_ADS Programmstart Debugger starten ...\IPASWIN\_ADS\**debwin3.exe starten** 

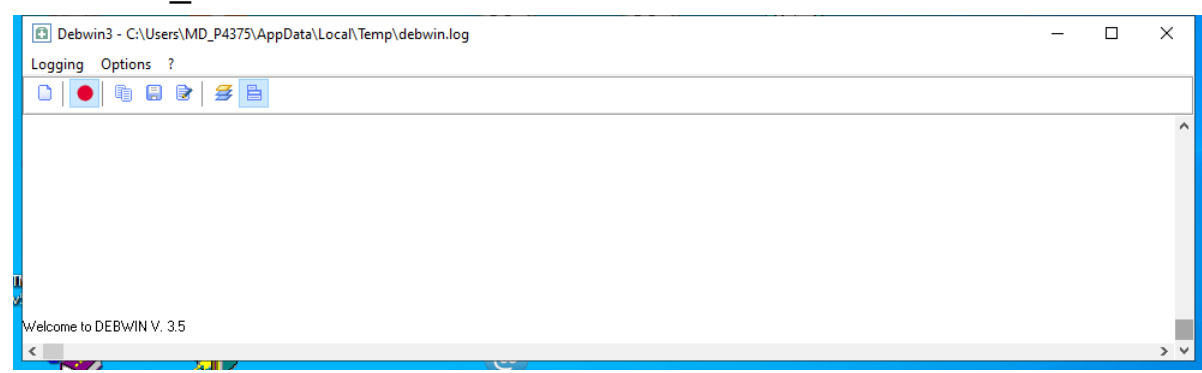

Erforderliche Programm-Dateien: Ildedug.txt cmsn07.dll debwin3.exe debwin3.tlb

#### **IPASWIN\_ADS starten und Fenster positionieren**

| <b>@</b> I                                                                                      | PASW                                                                                                    | IN-A                                                                                                    | DS (                                                                                                    | Optio                                                                                                    | ns-N                                                                                            | lame                                                                                                    | : IPA                                                                                                    | SPA                                                                                    | R                                                                                               |                                                                    |                           |                                         |                      |                                                                                                    |                                                                                                    |                                                                                                    |                                                                           |                                                                       |                                                 |              |               |                  |           |                |      |       |       |       |        |      | _     |        |        | $\times$ |
|-------------------------------------------------------------------------------------------------|----------------------------------------------------------------------------------------------------|----------------------------------------------------------------------------------------------------|----------------------------------------------------------------------------------------------------|----------------------------------------------------------------------------------------------------|-------------------------------------------------------------------------------------------------|----------------------------------------------------------------------------------------------------|----------------------------------------------------------------------------------------------------|----------------------------------------------------------------------------------------|-------------------------------------------------------------------------------------------------|--------------------------------------------------------------------|---------------------------|-----------------------------------------|----------------------|----------------------------------------------------------------------------------------------------|----------------------------------------------------------------------------------------------------|----------------------------------------------------------------------------------------------------|---------------------------------------------------------------------------|-----------------------------------------------------------------------|-------------------------------------------------|--------------|---------------|------------------|-----------|----------------|------|-------|-------|-------|--------|------|-------|--------|--------|----------|
| Datei                                                                                           | Be                                                                                                    | arbeit                                                                                                    | en                                                                                                    | Opti                                                                                                    | oner                                                                                            | n Fe                                                                                                    | enste                                                                                                    | er                                                                                     | Tool                                                                                            | s H                                                                | lilfe                     |                                         |                      |                                                                                                    |                                                                                                    |                                                                                                    |                                                                           |                                                                       |                                                 |              |               |                  |           |                |      |       |       |       |        |      |       |        |        |          |
| Ĩa .                                                                                            | P) I                                                                                                    | <b>a</b> 4                                                                                                 |                                                                                                    |                                                                                                    | Ø                                                                                               | $\Diamond$                                                                                                    |                                                                                                    |                                                                                        |                                                                                                 | 8.<br>8.<br>8.                                                     | 6                         | C                                       | - 11<br>- 11         |                                                                                                    | <b>b</b>                                                                                                    | C                                                                                                    |                                                                           | r                                                                     | Ø                                               | •            |               |                  |           |                |      | 1     | *     | +     | +      | 8    | Þ     | B      | 9      | Ŋ        |
| 14                                                                                              |                                                                                                    |                                                                                                    |                                                                                                    |                                                                                                    |                                                                                                 |                                                                                                    |                                                                                                    |                                                                                        |                                                                                                 |                                                                    |                           |                                         |                      |                                                                                                    |                                                                                                    |                                                                                                    |                                                                           |                                                                       |                                                 |              |               |                  |           |                |      |       |       |       |        |      |       |        |        |          |
| 110                                                                                             |                                                                                                    |                                                                                                    |                                                                                                    |                                                                                                    |                                                                                                 |                                                                                                    |                                                                                                    |                                                                                        |                                                                                                 |                                                                    |                           |                                         |                      |                                                                                                    |                                                                                                    |                                                                                                    |                                                                           |                                                                       |                                                 |              |               |                  |           |                |      |       |       |       |        |      |       |        |        |          |
| ~                                                                                               |                                                                                                    |                                                                                                    |                                                                                                    |                                                                                                    |                                                                                                 |                                                                                                    |                                                                                                    |                                                                                        |                                                                                                 |                                                                    |                           |                                         |                      |                                                                                                    |                                                                                                    |                                                                                                    |                                                                           |                                                                       |                                                 |              |               |                  |           |                |      |       |       |       |        |      |       |        |        |          |
| ~                                                                                               |                                                                                                    |                                                                                                    |                                                                                                    |                                                                                                    |                                                                                                 |                                                                                                    |                                                                                                    |                                                                                        |                                                                                                 |                                                                    |                           |                                         |                      |                                                                                                    |                                                                                                    |                                                                                                    |                                                                           |                                                                       |                                                 |              |               |                  |           |                |      |       |       |       |        |      |       |        |        |          |
| -11                                                                                             |                                                                                                    |                                                                                                    |                                                                                                    |                                                                                                    |                                                                                                 |                                                                                                    |                                                                                                    |                                                                                        |                                                                                                 |                                                                    |                           |                                         |                      |                                                                                                    |                                                                                                    |                                                                                                    |                                                                           |                                                                       |                                                 |              |               |                  |           |                |      |       |       |       |        |      |       |        |        | 8        |
| 11                                                                                              |                                                                                                    |                                                                                                    |                                                                                                    |                                                                                                    |                                                                                                 |                                                                                                    |                                                                                                    |                                                                                        |                                                                                                 |                                                                    |                           |                                         |                      |                                                                                                    |                                                                                                    |                                                                                                    |                                                                           |                                                                       |                                                 |              |               |                  |           |                |      |       |       |       |        |      |       |        |        |          |
| ÷                                                                                               |                                                                                                    |                                                                                                    |                                                                                                    |                                                                                                    |                                                                                                 |                                                                                                    |                                                                                                    |                                                                                        |                                                                                                 |                                                                    |                           |                                         |                      |                                                                                                    |                                                                                                    |                                                                                                    |                                                                           |                                                                       |                                                 |              |               |                  |           |                |      |       |       |       |        |      |       |        |        |          |
|                                                                                                 |                                                                                                    |                                                                                                    |                                                                                                    |                                                                                                    |                                                                                                 |                                                                                                    |                                                                                                    |                                                                                        |                                                                                                 |                                                                    |                           |                                         |                      |                                                                                                    |                                                                                                    |                                                                                                    |                                                                           |                                                                       |                                                 |              |               |                  |           |                |      |       |       |       |        |      |       |        |        |          |
|                                                                                                 |                                                                                                    |                                                                                                    |                                                                                                    |                                                                                                    |                                                                                                 |                                                                                                    |                                                                                                    |                                                                                        |                                                                                                 |                                                                    |                           |                                         |                      |                                                                                                    |                                                                                                    |                                                                                                    |                                                                           |                                                                       |                                                 |              |               |                  |           |                |      |       |       |       |        |      |       |        |        |          |
|                                                                                                 |                                                                                                    |                                                                                                    |                                                                                                    |                                                                                                    |                                                                                                 |                                                                                                    |                                                                                                    |                                                                                        |                                                                                                 |                                                                    |                           |                                         |                      |                                                                                                    |                                                                                                    |                                                                                                    |                                                                           |                                                                       |                                                 |              |               |                  |           |                |      |       |       |       |        |      |       |        |        |          |
| X                                                                                               |                                                                                                    |                                                                                                    |                                                                                                    |                                                                                                    |                                                                                                 |                                                                                                    |                                                                                                    |                                                                                        |                                                                                                 |                                                                    |                           |                                         |                      |                                                                                                    |                                                                                                    |                                                                                                    |                                                                           |                                                                       |                                                 |              |               |                  |           |                |      |       |       |       |        |      |       |        |        |          |
| ()<br>A                                                                                         |                                                                                                    |                                                                                                    |                                                                                                    |                                                                                                    |                                                                                                 |                                                                                                    |                                                                                                    |                                                                                        |                                                                                                 |                                                                    |                           |                                         |                      |                                                                                                    |                                                                                                    |                                                                                                    |                                                                           |                                                                       |                                                 |              |               |                  |           |                |      |       |       |       |        |      |       |        |        |          |
| ×                                                                                               |                                                                                                    |                                                                                                    |                                                                                                    |                                                                                                    |                                                                                                 |                                                                                                    |                                                                                                    |                                                                                        |                                                                                                 |                                                                    |                           |                                         |                      |                                                                                                    |                                                                                                    |                                                                                                    |                                                                           |                                                                       |                                                 |              |               |                  |           |                |      |       |       |       |        |      |       |        |        |          |
| Goto                                                                                            |                                                                                                    |                                                                                                    |                                                                                                    |                                                                                                    |                                                                                                 |                                                                                                    |                                                                                                    |                                                                                        |                                                                                                 |                                                                    |                           |                                         |                      |                                                                                                    |                                                                                                    |                                                                                                    |                                                                           |                                                                       |                                                 |              |               |                  |           |                |      |       |       |       |        |      |       |        |        |          |
|                                                                                                 |                                                                                                    |                                                                                                    |                                                                                                    |                                                                                                    |                                                                                                 |                                                                                                    |                                                                                                    |                                                                                        |                                                                                                 |                                                                    |                           |                                         |                      |                                                                                                    |                                                                                                    |                                                                                                    |                                                                           |                                                                       |                                                 |              |               |                  |           |                |      |       |       |       |        |      |       |        |        |          |
|                                                                                                 |                                                                                                    | -                                                                                                    | 7                                                                                                    |                                                                                                    |                                                                                                 | 1                                                                                                    | 5 <b>Г</b>                                                                                                    |                                                                                        |                                                                                                 | _                                                                  | p.                        | ۶٩                                      | 1 📾                  | R                                                                                                    | Г                                                                                                    |                                                                                                    |                                                                           |                                                                       |                                                 |              |               |                  |           |                |      |       |       |       |        |      |       |        |        |          |
| Br                                                                                              | )ebwi                                                                                                    | n3 - C                                                                                                    |                                                                                                    | erc\N                                                                                                    |                                                                                                 | 4375                                                                                                    | An                                                                                                    | Dat                                                                                    | a\1 o                                                                                           | cal\1                                                              | Temn                      | deby                                    | vin lo               |                                                                                                    | _                                                                                                    | -                                                                                                    | _                                                                         |                                                                       | _                                               |              | _             |                  | _         |                | _    | _     | _     | _     | _      | _    | _     | -      | 1      | ×        |
| Loga                                                                                            | ina                                                                                                    | Ontio                                                                                                    | ons                                                                                                    | ?                                                                                                    | 10_1                                                                                            | -515                                                                                                    | (-P)                                                                                                    | pour                                                                                   |                                                                                                 | curv                                                               | icinp                     | (ucov                                   | 111.10               | 9                                                                                                    |                                                                                                    |                                                                                                    |                                                                           |                                                                       |                                                 |              |               |                  |           |                |      |       |       |       |        |      |       |        | _      | $\sim$   |
|                                                                                                 | •                                                                                                    | 1                                                                                                    |                                                                                                    |                                                                                                    | 4                                                                                               | 3                                                                                                    | 3                                                                                                    |                                                                                        |                                                                                                 |                                                                    |                           |                                         |                      |                                                                                                    |                                                                                                    |                                                                                                    |                                                                           |                                                                       |                                                 |              |               |                  |           |                |      |       |       |       |        |      |       |        |        |          |
| CMLL2<br>CMLL2<br>CMLL2<br>CMLL2<br>CMLL2<br>CMLL2<br>CMLL2<br>CMLL2<br>CMLL2<br>CMLL2<br>CMLL2 | 9 : 1<br>9 : 1<br>9 : 1<br>9 : 1<br>9 : 1<br>9 : 1<br>9 : 1<br>9 : 1<br>9 : 1<br>9 : 1<br>9 : 1<br>9 : 1<br>9 : 1 | 1:02:02<br>1:02:02<br>1:02:02<br>1:02:02<br>1:02:02<br>1:02:02<br>1:02:02<br>1:02:02<br>1:02:02<br>1:02:02 | 2.092<br>2.093<br>2.093<br>2.093<br>2.094<br>2.094<br>2.094<br>2.094<br>2.094<br>2.094<br>2.094<br>2.095<br>: MI | 2 0000<br>3 0000<br>3 0000<br>3 0000<br>3 0000<br>4 0000<br>4 0000<br>4 0000<br>4 0000<br>5 0000<br>5 0000<br>5 0000<br>7 0000 | )1e10<br>)1e10<br>)1e10<br>)1e10<br>)1e10<br>)1e10<br>)1e10<br>)1e10<br>)1e10<br>)1e10<br>375/N | 1/00 4<br>1/00 5<br>1/00 6<br>1/00 7<br>1/00 8<br>1/00 8<br>1/00 8<br>1/00 8<br>1/00 8<br>1/00 8<br>1/00 8<br>1/00 8 | (ipa<br>; (ipa<br>; (ipa<br>; (ipa<br>) (ipa<br>) (ipa<br>) (ipa<br>) (ipa<br>) (ipa<br>2 (ipa<br>2 (ipa<br>2 (ipa<br>2 (ipa<br>2 (ipa<br>2 (ipa<br>2 (ipa<br>2 (ipa<br>2 (ipa)))))))))))))))))))))))))))))))))))) | aszta<br>aszta<br>aszta<br>aszta<br>aszta<br>aszta<br>aszta<br>aszta<br>aszta<br>aszta | ds.ex<br>ds.ex<br>ds.ex<br>ds.ex<br>ds.ex<br>ds.ex<br>ds.ex<br>ds.ex<br>ds.ex<br>ds.ex<br>ds.ex | (e)<br>(e)<br>(e)<br>(e)<br>(e)<br>(e)<br>(e)<br>(e)<br>(e)<br>(e) | )efaul<br>Istalle<br>1:20 | t printe<br>d Insta<br>113-11-<br>SetDe | er<br>inces<br>21 18 | : S<br>: Prii<br>: Da<br>: Co<br>: Op<br>: Tin<br>: Dri<br>: E<br>: D<br>: C<br>: C<br>: C<br>: C<br>: C<br>: C<br>: C<br>: C<br>: C<br>: C | tart job<br>htProc<br>taTypo<br>mmeni<br>en Jot<br>ne for I<br>ver Inf<br>nviron<br>river D<br>Canor<br>: C:\L<br>MD_f | os in o<br>essor:<br>e: RA\<br>t:<br>os: 0<br>OpenF<br>o:<br>ment:<br>0ate: 0<br>h MX9<br>Isers\<br>P4375 | rder of<br>winpri<br>W<br>Printer(<br>Windo<br>11.01.1<br>20 seri<br>MD_P | comp<br>nt [RA<br>: 1 ms<br>ws N1<br>601<br>es Prir<br>1375\<br>P4375 | letion<br>W]<br>* x86<br>hter W<br>AppDa<br>-PC | S'<br>ta\Loo | cal\cor<br>0, | nbit\cı<br>2, MD | mbtll.lie | c 506<br>75; M | D_P4 | 375/M | D_P43 | 375-P | C:0; M | D_P4 | 375/₩ | 1D_P43 | 375-PC | :0; 1    |
| <                                                                                               |                                                                                                    |                                                                                                    |                                                                                                    |                                                                                                    |                                                                                                 |                                                                                                    |                                                                                                    |                                                                                        |                                                                                                 |                                                                    |                           |                                         |                      |                                                                                                    |                                                                                                    |                                                                                                    |                                                                           |                                                                       |                                                 |              |               |                  |           |                |      |       |       |       |        |      |       |        |        | > Y      |

#### Zeitstudien öffnen

| Date       Bearbeiten       Optionen       Fenster       Tools       Hilfe         Image: Image: Image                                                                         |         |
|----------------------------------------------------------------------------------------------------|---------|
| Image: Sector Store       Image: Sector Store       Image: Sector Store<                                                                                                    |         |
| Zeitstudien: demo1, E-Motor warten ăoüßĂOÜ       Decklatt       Parameter       Optimierungsmaßnahmen         Zeitstudien       A-Abschnitte       AA-Ergebnis       Endergebnis       Störungen       Decklatt       Parameter       Optimierungsmaßnahmen         Zeitstudien       A-Abschnitte       AA-Ergebnis       Endergebnis       Störungen       Decklatt       Parameter       Optimierungsmaßnahmen         Zeitstudien       1       E-Motor warten       1,39       3,42       6       11       01-2       Stech       E         demo1_ozip       1       E-Motor warten       1,39       3,41       6       11       01-2       Stech       E         demo1trw       1       E-Motor warten       1,39       3,42       6       11       01-2       Stech       E         demo1x       1       E-Motor warten       1,39       3,42       6       11       01-2       Stech       E         demo1x       1       E-Motor warten       0,02       3,52       6       11       01-2       Stech       E         demo1y       1       E-Motor warten       1,39       1,88       6       11       01-2       Stech       E         demo1z       1 <t< td=""><td></td></t<>                                                                                                    |         |
| Zeitstudien       A-Abschnitte       AA-Ergebnis       Endergebnis       Störungen       Deckblatt       Parameter       Optimierungsmaßnahmen         Zeitstudien       A-Abschnitte       AA-Ergebnis       Endergebnis       Störungen       Deckblatt       Parameter       Optimierungsmaßnahmen         Zeitstudien       1       E-Motor warten äöüßÄÖÜ       0,02       3,42       6       11       01-2       Stech       E         demo1       1       E-Motor warten       1,39       3,41       6       11       01-2       Stech       E         demo1_ozip       1       E-Motor warten       1,39       3,42       6       11       01-2       Stech       E         demo1trw       1       E-Motor warten       0,02       3,52       6       11       01-2       Stech       E         demo1x       1       E-Motor warten       1,39       1,88       6       11       01-2       Stech       E         demo1y       1       E-Motor warten       1,39       1,88       6       11       01-2       Stech       E         demo1z       1       E-Motor warten       1,39       1,88       6       11       01-2       Stech       E                                                                                                    |         |
| Zeitaufnahme       PN       Beschreibung       Su Tr       Su Te       V       P AA       ZY/MA       ZA-Bez       Sachbearbeiter       I         demo1       1       E-Motor warten äöüßÄÖÜ       0,02       3,42       6       11       01-2       Stech       E         demo1_ozip       1       E-Motor warten       1,39       3,41       6       11       01-2       Stech       E         demo1trw       1       E-Motor warten       1,39       3,42       6       11       01-2       Stech       E         demo1trw       1       E-Motor warten       1,39       3,42       6       11       01-2       Stech       E         demo1trw       1       E-Motor warten       1,39       3,42       6       11       01-2       Stech       E         demo1x       1       E-Motor warten       0,02       3,52       6       11       01-2       Stech       E         demo1y       1       E-Motor warten       1,39       1,88       6       11       01-2       Stech       E         demo1z       1       E-Motor warten       1,39       1,88       6       11       01-2       Stech       E <td></td>                                                                                                    |         |
| Zeitaumanme       PNI Beschreibung       Su Ir       Su Ir       Su Ie       V P AA       ZV/MA ZA-Bez       Sachbearbeiter       V            demo1         orgotion        1         E-Motor warten äöüßÄÖÜ         0,02         3,42         demo1         orgotion         demo1         orgotion         demo1         orgotion         demo1         via         demo1         via         dem                                                                                                    | 2       |
| • demo1       1       E-Motor warten aduAAO       0,02       3,42       6       11       01-2       Stech       E         • demo1_ozip       1       E-Motor warten       1,39       3,41       6       11       01-2       Stech       E         • demo1_ozip       1       E-Motor warten       1,39       3,42       6       11       01-2       Stech       E         • demo1x       1       E-Motor warten       0,02       3,52       6       11       01-2       Stech       E         • demo1y       1       E-Motor warten       1,39       1,88       6       11       01-2       Stech       E         • demo1z       1       E-Motor warten       1,39       1,88       6       11       01-2       Stech       E                                                                                                    |         |
| Image: Section of the section of the section of th | a       |
| demolt         1         E-Motor water         0,02         3,52         6         11         012         Stech         E           demolx         1         E-Motor water         0,02         3,52         6         11         01-2         Stech         E           demoly         1         E-Motor water         1,39         1,88         6         11         01-2         Stech         E           demoly         1         E-Motor water         1,39         1,88         6         11         01-2         Stech         E                                                                                                    | a       |
| demo1y         1         E-Motor warten         1,39         1,88         6         11         01-2         Stech         E           demo1z         1         E-Motor warten         1,39         1,88         6         11         01-2         Stech         E                                                                                                    |         |
| demo1z 1 E-Motor warten 1,39 1,88 6 11 01-2 Stech E                                                                                                    |         |
|                                                                                                    |         |
| demo2 2 Reinigen von Büroräumen 87,78 17,23 j j 53 277 MLA S. 189 Becker 1                                                                                                    |         |
| demo3         3         Kontakte prägen an Handspindelpresse         0,00         417,56 j         j         73         1         MLA S. 218         Goetz         1                                                                                                    |         |
| c         enikon01         1         0,00         418,66         111         39         md_p4375                                                                                                    |         |
| enikon01x         1         0,00         409,03         111         39         md_p4375                                                                                                    |         |
| enikon01y 1 0,00 365,48 111 47 md_p4375                                                                                                    |         |
| EMOTOR01         1         E-Motor udrzba         1,34         1,36         6         17         01-1         Stech         E                                                                                                    |         |
| 5 <                                                                                                    |         |
| IPASZT001Zeitaufnahmen <- (ABL_NR) Zeitaufnahmen <- (ABL_NR) Zeitaufnahmen <- (ABL_NR) Zeitaufnahmen                                                                                                    |         |
|                                                                                                    |         |
| PRIMARY 🔽 🏹 🖉 🖓 🖳 🕱                                                                                                    |         |
| Debuin3 - C'Ulcers/MD P4375\ AppBata\Local Temp\debuin log                                                                                                    | ×       |
|                                                                                                    |         |
|                                                                                                    |         |
|                                                                                                    |         |
| DML21:11:02:02.092 00001e10/005         Einsettade.sexe)         Start jobs in order of completion           DML21:11:02:02:093 00001e10/005         Einsettade.sexe)         PitteProcessor whome IRAW1                                                                                                    | ^       |
| MLL21 : 11:02:02.033 00001e10/006 [pipastads.exe] : DaraTope: RAW                                                                                                    |         |
| DML21:11:02:02.093 00001e10/00 7 [ipasztads.exe] : Comment<br>DML21:11:02:02 093 00001e10/00 8 [ipasztads.exe] : Dependence                                                                                                    |         |
| DLL21 : 11:02-02.034 00001 e10/00 9 [[postads.exe] : Time for OpenPrinter[]: 1 ms                                                                                                    |         |
| DML21: 11:02:02.094 00001e10/000 [ipasztads.exe] : Driver Info:<br>DML21: 11:02:02.094 00001e10/001 ipasztads.exe] : Environment Windows NT v86                                                                                                    |         |
| JMLL21 : 11:02:02:094 00001e10/002 [[pastads.exe]                                                                                                    |         |
| CMLL21 : 11:02:02.094.00001 e10/00 3 [ipasztads.exe] Default printer : Canon MX920 series Printer WS'                                                                                                    |         |
| ULL21 : 11:02:02:00 00001e10/00 4 ((pasztads.exe) Installed Instances : U:\Users\MD_F43/5\AppData\Local\combit\cmbitlilic 505<br>: MD_P4375/MD_P4375/MD_P4375/PC:0; 63/ 1: 2013:11:21 18:32:13 MD_P4375/PC :: 0, 2, MD_P4375;MD_P4375/MD_P4375/MD<br>: 0, 2, MD_P4375;MD_P4375/MD_P4375/MD_P4375/MD_P4375/MD_P4375/MD_P4375/MD_P4375/MD_P4375/MD_P4375/MD_P4375/MD_P4375/MD_P4375/MD_P4375/MD_P4375/MD_P4375/MD_P4375/MD_P4375/MD_P4375/MD                                                                                                    | PC:0; N |
| CMLL21 : 11:02:02.097 00001e10/00 5 [ipasztads.exe] »*LS:LsSetDebug(1)                                                                                                    |         |

#### Formular auswählen und drucken ausführen

| 🕖 D                  | ruckformulare au                       | uswählen                               |            | _                                                  |                            |              |      |          |             |                      |         |                                                                                                    |            |             |              | ×        |
|----------------------|----------------------------------------|----------------------------------------|------------|----------------------------------------------------|----------------------------|--------------|------|----------|-------------|----------------------|---------|----------------------------------------------------------------------------------------------------|------------|-------------|--------------|----------|
| [1]                  | ZADECK                                 | Zeitstudi                              | le-        | Deckblatt                                          | ^                          |              | -    |          |             | 3 <b>31</b> □→ 346.0 | 54 A    | A 8                                                                                                    | U Ps       | <b>6</b> 20 | 17           | 151      |
|                      | AGCODEC                                | Zeitaufna                              | hm         | e-Deckblatt AGCO MOD Bes                           | chreib                     | 2 🔊          | 6    |          |             | <b>* * *</b>         |         | 1 🔶                                                                                                    | <u>ж</u> 🖻 |             | 8            | ų.       |
|                      | H110                                   | Zyklische                              | e Z        | eitstudien im Hochformat                           | 10 Zyl                     |              |      |          |             |                      |         |                                                                                                    |            |             | $\mathbf{n}$ |          |
|                      | H110A3                                 | Zyklische                              | e Z        | eitstudien im Hochformat                           | 10 Zyl                     |              |      |          |             |                      |         |                                                                                                    |            | 25          |              |          |
|                      | H110BRE                                | Zyk. Zeit                              | st         | udien im Hochformat 10 Z                           | yklen 1                    | itt Para     | me   | ter      | Optimie     | erungsmaßn           | ahmer   | 1                                                                                                    |            |             |              |          |
|                      | H110DAIM                               | Zyk. Zeit                              | st         | udien im Hochformat 10 Z                           | yklen 1                    |              | -    |          | ·           |                      |         | 1                                                                                                    |            |             |              |          |
|                      | H110ER                                 | Zyklische                              | e Z        | eitstudien im Hochformat                           | 10 Zyl                     | u Te         | VP   | AA       | ZY/MA       | ZA-Bez               |         | Sachbea                                                                                                    | arbeiter   | 1           |              |          |
|                      | HIIOT                                  | Zyklische                              | e Z        | eitstudien mit Vorgabeze                           | it je i                    | 3,42         |      | 6        | 11          | 01-2                 |         | Stech                                                                                                    |            | E           |              |          |
|                      | HORDE                                  | nichtzykl                              | LIS<br>Lie | che Zeitstudien im Hochf                           | ormat 1                    | 3,41         |      | 6        | 11          | 01-2xxxx             |         | Stech                                                                                                    |            | E           |              |          |
|                      | H3                                     | Verteilze                              | ait        | -Aufnahme im Hochformat                            | mit Ve:                    | 3,42         |      | 6        | 11          | 01-2                 |         | Stech                                                                                                    |            | E           |              |          |
|                      | нзх                                    | Verteilze                              | eit        | -Aufnahme im Hochformat                            | mit Ve: Y                  | 3.52         |      | 6        | 11          | 01-2                 |         | Stech                                                                                                    |            | F           |              |          |
|                      |                                        |                                        |            |                                                    |                            | 1.88         |      | 6        | 11          | 01-2                 |         | Stech                                                                                                    |            | -           |              |          |
| <ul> <li></li> </ul> | ОК 🛛 🗶 АЬ                              | obrechen                               |            |                                                    |                            | 1,88         |      | 6        | 11          | 01-2                 |         | Stech                                                                                                    |            | E           |              |          |
| -                    | demo2                                  |                                        | 2          | Reinigen von Büroräumen                            | 87,78                      | 17,23 1      | i 1  | 53       | 277         | MLA S. 189           |         | Becker                                                                                                    |            | 1           |              |          |
| 1                    | demo3                                  |                                        | 3          | Kontakte prägen an Handspindelpress                | se 0.00                    | 417.56 j     | ii   | 73       | 1           | MLA S. 218           |         | Goetz                                                                                                    |            | 1           |              |          |
| 4                    | enikon01                               |                                        | 1          |                                                    | 0.00                       | 418.66       |      | 111      | 39          |                      |         | md p43                                                                                                    | 75         | -           |              |          |
| - A                  | enikon01x                              |                                        | 1          |                                                    | 0.00                       | 409.03       |      | 111      | 39          |                      |         | md_n43                                                                                                    | 75         |             |              |          |
| ۳                    | enikon01v                              |                                        | 1          |                                                    | 0.00                       | 365.48       |      | 111      | 47          |                      |         | md n43                                                                                                    | 75         | -           |              |          |
| 1                    | EMOTOROI                               |                                        | 1          | E-Motor udrzba                                     | 1.24                       | 1 26         |      | 6        | 17          | 01-1                 |         | Stoch                                                                                                    |            |             |              |          |
| (The                 |                                        |                                        | 1          |                                                    | 1,54                       | 1,50         |      | U        | 1/          | 011                  |         | Stech                                                                                                    |            | - v         |              |          |
| Goto                 | <                                      |                                        |            |                                                    |                            |              |      |          |             |                      |         |                                                                                                    |            | >           |              |          |
| 56<br>777            | 103 / 187                              |                                        |            |                                                    |                            |              |      |          | (IPA        | SZT00) Zeitau        | ufnahme | en <- (ABL_                                                                                                    | NR) Zeita  | ufnahme     |              |          |
|                      | Y V                                    | Z                                      | _          |                                                    |                            |              | _    |          |             |                      |         |                                                                                                    |            |             |              |          |
|                      |                                        | 401                                    |            |                                                    |                            |              | _    |          |             |                      |         |                                                                                                    |            |             | _            |          |
| 🖸 De                 | bwin3 - C:\User                        | s\MD_P4375\App                         | Dat        | a\Local\Temp\debwin.log                            |                            |              |      |          |             |                      |         |                                                                                                    | _          |             |              | $\times$ |
| Loggir               | g Options ?                            |                                        |            |                                                    |                            |              |      |          |             |                      |         |                                                                                                    |            |             |              |          |
|                      | •                                      | 🖻 🗲 🖹                                  |            |                                                    |                            |              |      |          |             |                      |         |                                                                                                    |            |             |              |          |
| CMLL21               | : 11:02:02.092.00                      | 0001e10/004 (ipa                       | aszta      | ds.exe] : Start jobs in o                          | rder of completi           | ion          |      |          |             |                      |         |                                                                                                    |            |             |              | ^        |
| CMLL21               | : 11:02:02.093 00                      | 0001e10/005 (ipa                       | aszta      | ds.exe] : PrintProcessor                           | winprint [RAW              | ]            |      |          |             |                      |         |                                                                                                    |            |             |              |          |
| CMLL21<br>CMLL21     | : 11:02:02.093 00<br>· 11:02:02.093 00 | UUU1e1U/UU 6 [ipa<br>0001⊜10/00 7 [ipa | aszta      | ds.exe] : DataType: HA'<br>ds.exe] : Comment:      | w                          |              |      |          |             |                      |         |                                                                                                    |            |             |              |          |
| CMLL21               | : 11:02:02.093 00                      | 0001e10/00 7 [ipa<br>0001e10/00 8 [ipa | aszta      | ds.exe) : Open Jobs: 0                             |                            |              |      |          |             |                      |         |                                                                                                    |            |             |              |          |
| CMLL21               | : 11:02:02.094 00                      | 0001e10/00 9 (ipa                      | aszta      | ds.exe] : Time for Open f                          | Printer(): 1 ms            |              |      |          |             |                      |         |                                                                                                    |            |             |              |          |
| CMLL21               | : 11:02:02.094 00                      | 0001e10/00 0 (ipa                      | aszta      | ds.exe] : Driver Info:                             |                            | ~~           |      |          |             |                      |         |                                                                                                    |            |             |              |          |
| CMLL21               | : 11:02:02.094 00<br>- 11:02:02.094 00 | 0001e10/001 [ipa<br>0001e10/002 [ipa   | aszta      | ds.exe] : Environment:<br>ds.exe] : Driver Date: ( | Windows N IX<br>11 01 1601 | 86           |      |          |             |                      |         |                                                                                                    |            |             |              |          |
| CMLL21               | : 11:02:02.094 00                      | 0001e10/003 (ipa                       | aszta      | ds.exe] Default printer : 'Canon MX9               | 120 series Printe          | r WS'        |      |          |             |                      |         |                                                                                                    |            |             |              |          |
| CMLL21               | : 11:02:02.095 00                      | 0001e10/00 4 (ipa                      | aszta      | ds.exe] Installed Instances : C:\Users\            | MD_P4375\Ap                | pData\Local\ | \con | nbit\cml | otll.lic 50 | 6                    |         | . Des Martin de La contract de la contract de la contract de la contract de la contract de la contract de la co |            |             |              |          |
| CHILL 21             | : MD_1                                 | P4375/MD_P4375                         | 5-PC:      | 0; 63/ 1: 2013-11-21 18:32:13 MD_P4375             | 5/MD_P4375-P               | C :          | 0,   | 2, MD_   | P4375; M    | 4D_P4375/MI          | D_P437  | 5-PC:0; MD                                                                                                    | _P4375/N   | 4D_P43      | 75-PC        | ); N     |
| CMLL21               | : 11:02:02:097 00                      | 0001010/005 (ipa                       | aszta      | as.exej »"L5:Ls5etDebug(1)                         |                            |              |      |          |             |                      |         |                                                                                                    |            |             |              | > Y      |
|                      |                                        |                                        |            |                                                    |                            |              |      |          |             |                      |         |                                                                                                    |            |             |              |          |

#### Druckausgabe

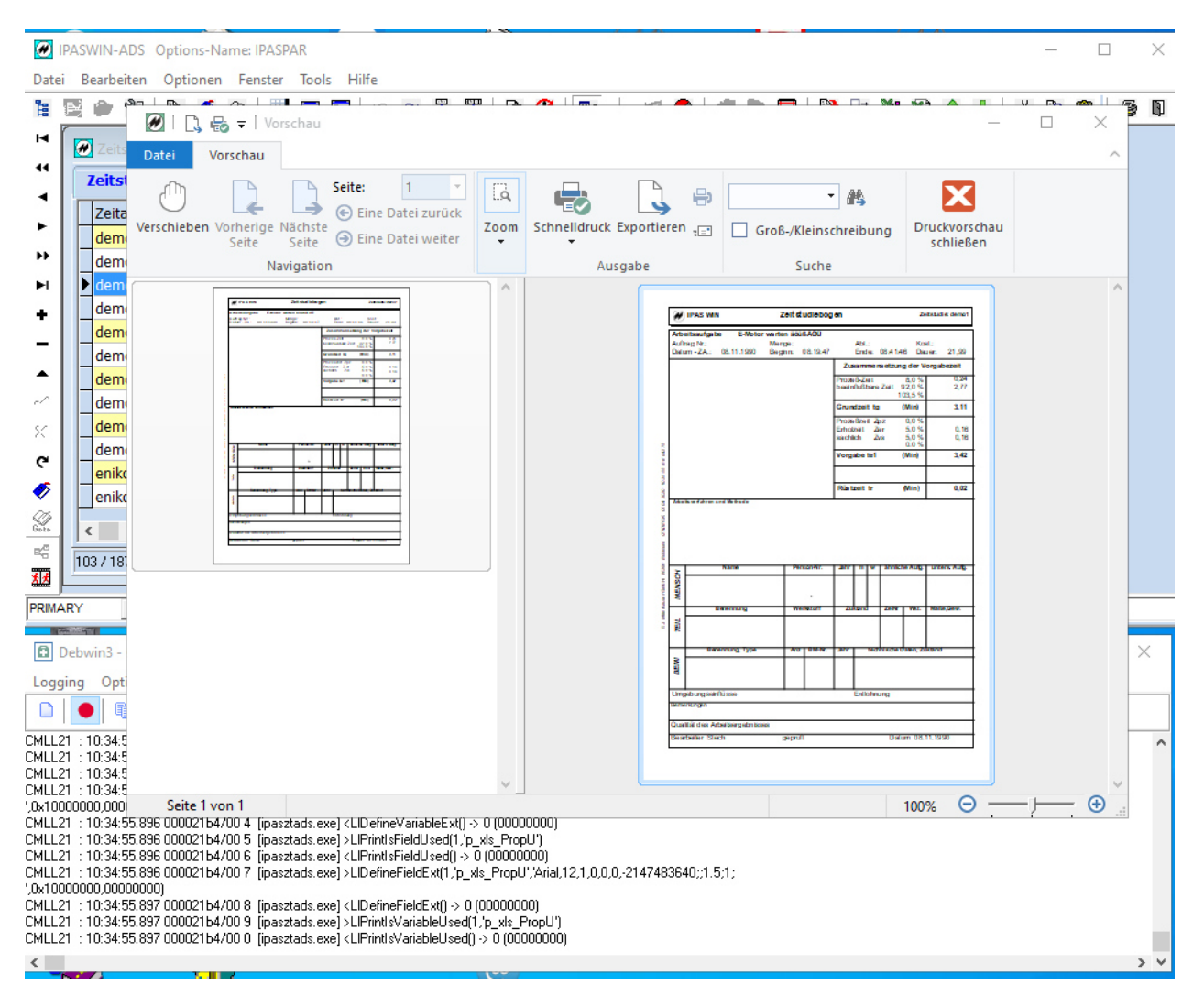

#### Debugliste analysieren

| Debwin3 - C:\Users\MD_P4375\AppData\Local\Temp\debwin.log                                                             | _ | ×                    |
|----------------------------------------------------------------------------------------------------|---|----------------------|
| Logging Options ?                                                                                                    |   |                      |
|                                                                                                    |   |                      |
| CMLL21 : 11:12:39.301 00001e10/00 2 [ipasztads.exe] >LIDefineVariableExt[1,1700_GTE_ALT',",0x0800000,00000000)        |   | ~                    |
| CMLL21 : 11:12:39.301 00001e10/00 3 [ipasztads.exe] <lidefinevariableext()> 0 (00000000)</lidefinevariableext()>      |   |                      |
| CMLL21 : 11:12:39.301 00001e10/00 4 [ipasztads.exe] >LIDefineFieldExt(1,'T00_GTR_ALT',",0x08000000,00000000)          |   |                      |
| CMLL21 : 11:12:39.301 00001e10/00 5 [ipasztads.exe] <lidefinefieldext() -=""> 0 (00000000)</lidefinefieldext()>       |   |                      |
| CMLL21 : 11:12:39.302 00001e10/00 6 [ipasztads.exe] >LIDefineVariableExt(1/T00_GTR_ALT',",0x08000000,00000000)        |   |                      |
| CMLL21 : 11:12:39.302 00001e10/00 7 [ipasztads.exe] <lidefinevariableext() -=""> 0 (00000000)</lidefinevariableext()> |   |                      |
| CMLL21 : 11:12:39.302 00001e10/00 8 [ipasztads.exe] >LIDefineFieldExt(1,'T00_GMENGETE','1',0x08000000,00000000)       |   |                      |
| CMLL21 : 11:12:39.302 00001e10/00 9 [ipasztads.exe] <lidefinefieldext() -=""> 0 (00000000)</lidefinefieldext()>       |   |                      |
| CMLL21 : 11:12:39.303 00001e10/00 0 [ipasztads.exe] >LIDefineVariableExt(1,'T00_GMENGETE','1',0x0800000,00000000)     |   |                      |
| CMLL21 : 11:12:39.303 00001e10/00 1 [ipasztads.exe] <lidefinevariableext() -=""> 0 (00000000)</lidefinevariableext()> |   |                      |
| ICMLL21 : 11:12:39.303 00001e10/00 2 [ipasztads.exe] >LIDefineFieldExt(1,'T00_GMENGE_Z','1',0x0800000,00000000)       |   |                      |
| ZCMLL21 : 11:12:39.303 00001e10/00 3 [ipasztads.exe] <lidefinefieldext() -=""> 0 (00000000)</lidefinefieldext()>      |   |                      |
| CMLL21 : 11:12:39.304 00001e10/00 4 [ipasztads.exe] >LIDefineVariableExt(1,1700_GMENGE_2';11,0x0800000,00000000)      |   |                      |
|                                                                                                    |   | $\rightarrow$ $\vee$ |
|                                                                                                    |   |                      |